## Logiciel de cartomatique Philcarto 5.6

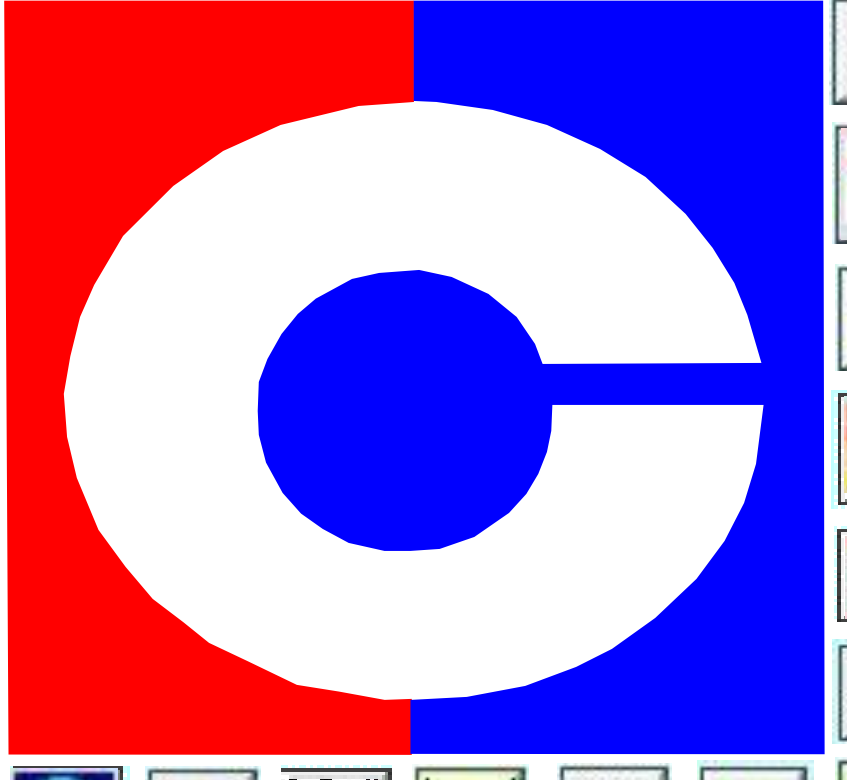

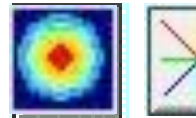

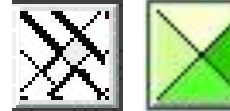

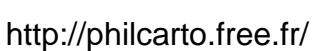

Disponible exclusivement sous Windows en téléchargement gratuit

fiches consultables en couleur en ligne: http://www.univ-lemans.fr/~ffortu/Representation\_des\_donnees/ Frederic FORTUNEL - MAJ juin 2014

#### GENERAL Fiche 1 Fiche 2 a, b Fiche 3 Fiches 4 Fiches 5a-2 Fiches 6

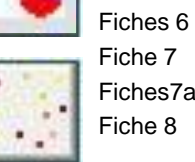

Fiche 2 a, bLe systèFiche 3Le scripFiches 4Le fondFiches 5a->fPhildigitFiches 6Les donFiche 7Le travaFiches7a -> eLe bureaFiche 8L'habilla

Le fonctionnement général Le système de fichiers Le script de Philcarto Le fond de carte Phildigit Les données Le travail des données Le bureau de Philcarto L'habillage des maillages

#### CARTES UNIVARIEES

| Fiche 9           | Représentation de la discrétisation            |
|-------------------|------------------------------------------------|
| Fiche 10          | Légendes de discrétisation                     |
| Fiches 11 a, b, c | La carte chroroplèthe                          |
| Fiches 12 a, b    | Représentation des symboles                    |
| Fiche 13a, b      | La carte en cercles proportionnels / Toponymes |
| Fiche 14          | La carte en semis de points                    |
| Fiche 15          | La carte en lignes proportionnelles            |
| Fiche 16          | La carte en oursins                            |
|                   |                                                |

#### CARTES MULTIVARIEES

- La carte choroplèthe et cercles proportionnels La carte en cercles proportionnels colorés La carte en demi-cercles et secteurs La carte en semis de points colorés La carte en lignes proportionnelles colorées La carte en oursins colorés
- Calculateur

Annexes

Fiche 17

Fiche 18 Fiche 19

Fiche 20

Fiche 21

Fiche 22

Fiche 23

Correspondances Quantitatif/qualitatif

### FICHE 1 LE FONCTIONNEMENT GÉNÉRAL

- Philcarto est un logiciel de cartomatique (carte thématique) destiné au plus grand nombre d'utilisateur, débutant comme professionnel.
- Philcarto n'est pas un SIG. Il a pour mission de représenter visuellement des données informatiques sur un fond de carte donné.
- Quelle utilité d'utiliser des logiciels coûteux et relativement difficiles de prise en main pour faire une simple carte de localisation ou pour représenter la densité de population ? Aucune.
- Philcarto prend les données et en donne une représentation graphique plus ou moins complexe. À cette fonction de base s'ajoutent des outils avancés permettant de trier statistiquement des données et de choisir la présentation la plus cohérente.
- Développé et mis à disposition gratuitement par Philippe Waniez, ce logiciel permet en quelques étapes de confectionner des cartes thématiques répondant aux standards visuels et mathématiques actuels.
- Parmi les nombreuses solutions cartomatiques existantes gratuites (univers PC : scap, migratio, hypercarte...) nous avons choisi le logiciel qui apparaît comme le plus abouti (stabilité), le plus intuitif (prise en main) et le plus compatible (capacité d'import-export, voir système des fichiers). En effet, Philcarto n'a pas, contrairement à la plupart des logiciels, de fichiers au format propriétaires.
- Gratuitement, on accède -en combinant PhilDigit (utilitaire gratuit) et Philcarto- à la réalisation d'une carte thématique univariée ou multivariée.

Philcarto n'est pas conçu au départ pour confectionner un fond de carte et la mise en page. Philcarto est donc une étape dans la création d'une carte :

- Confection d'un fond (logiciel vectoriel en calques : PhilDigit, Adobe Illustrator)
- Structuration des données (logiciel tableur : Notepad, Excel, Open office)
- Création de la carte (logiciel Philcarto)
- Mise en page de la carte (logiciel vectoriel : Adobe illustrator, Corel Draw, Inkscape)

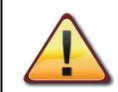

La licence de Philcarto oblige l'utilisateur a faire figurer le nom du logiciel dans la carte finale.

### FICHE 2 LE SYSTÈME DE FICHIERS

| PIXEL                   | VECTEU       | R              |              |              |             | VECTEL<br>DONNE         | JR &<br>ES     | DONNEES        | 6              |                | Types et n                  | oms                             |
|-------------------------|--------------|----------------|--------------|--------------|-------------|-------------------------|----------------|----------------|----------------|----------------|-----------------------------|---------------------------------|
| *.JPG<br>*.BMP<br>*.WDP | *.SVG        | *.EMF<br>*.WMF | *.PDF        | *.AI         | *.<br>CDR   | *.MID<br>*.MIF<br>*.TAB | *.E00<br>*.SHP | *.TXT<br>*.csv | *.XLS<br>excel | *.DBF<br>Dbase | de fichiers<br>nom          | s<br>Types et<br>s de logiciels |
| Natif                   |              |                |              |              |             |                         |                |                |                |                | Logiciel<br>Photo<br>scanne | Image                           |
|                         |              |                |              |              |             |                         |                | Imp /Exp       | Natif          | Imp /Exp       | Excel                       | Tableur                         |
| lmp /<br>Exp            | Imp /<br>Exp | Imp /<br>Exp   | Imp/<br>Exp  | Natif        | Imp         |                         |                |                |                |                | Adobe<br>illustrator<br>Ai  | Dessin<br>Vectoriel             |
| Imp/ Ex                 | Natif        | Imp /<br>Exp   | lmp /<br>Exp | Imp/<br>Exp  | Imp/<br>Exp |                         |                |                |                |                | Inkscape                    |                                 |
| Imp /<br>Exp            | Imp /<br>Exp | Imp /<br>Exp   | Imp /<br>Exp | lmp /<br>Exp | Natif       |                         |                |                |                |                | Corel Draw                  |                                 |
| Imp                     |              |                |              | Natif        |             | Imp                     | Imp            |                |                |                | PhilDigit                   |                                 |
| lmp<br>/Exp             |              | ?              |              |              |             | Imp<br>/Exp             | Natif          | Imp /Exp       | Imp /<br>Exp   | Imp / Exp      | Esri<br>Arcview             | SIG                             |
| Imp /<br>Exp            |              | Imp /<br>Exp   |              |              |             | Natif                   | Conv           | Imp /Exp       | Imp /<br>Exp   | Imp / Exp      | Mapinfo                     |                                 |
| Exp                     | Exp          | Exp            |              | Natif        |             |                         |                | <b>♦</b> Natif | Imp            |                | Philcarto                   | Cartomatique                    |

Imp : import / Ex : export / Conv : par convertisseur

### FICHE 2b LE SYSTÈME DE FICHIERS

Concrètement, pour l'utilisateur qui souhaite réaliser une carte thématique, le processus de fichier avec philcarto est le suivant:

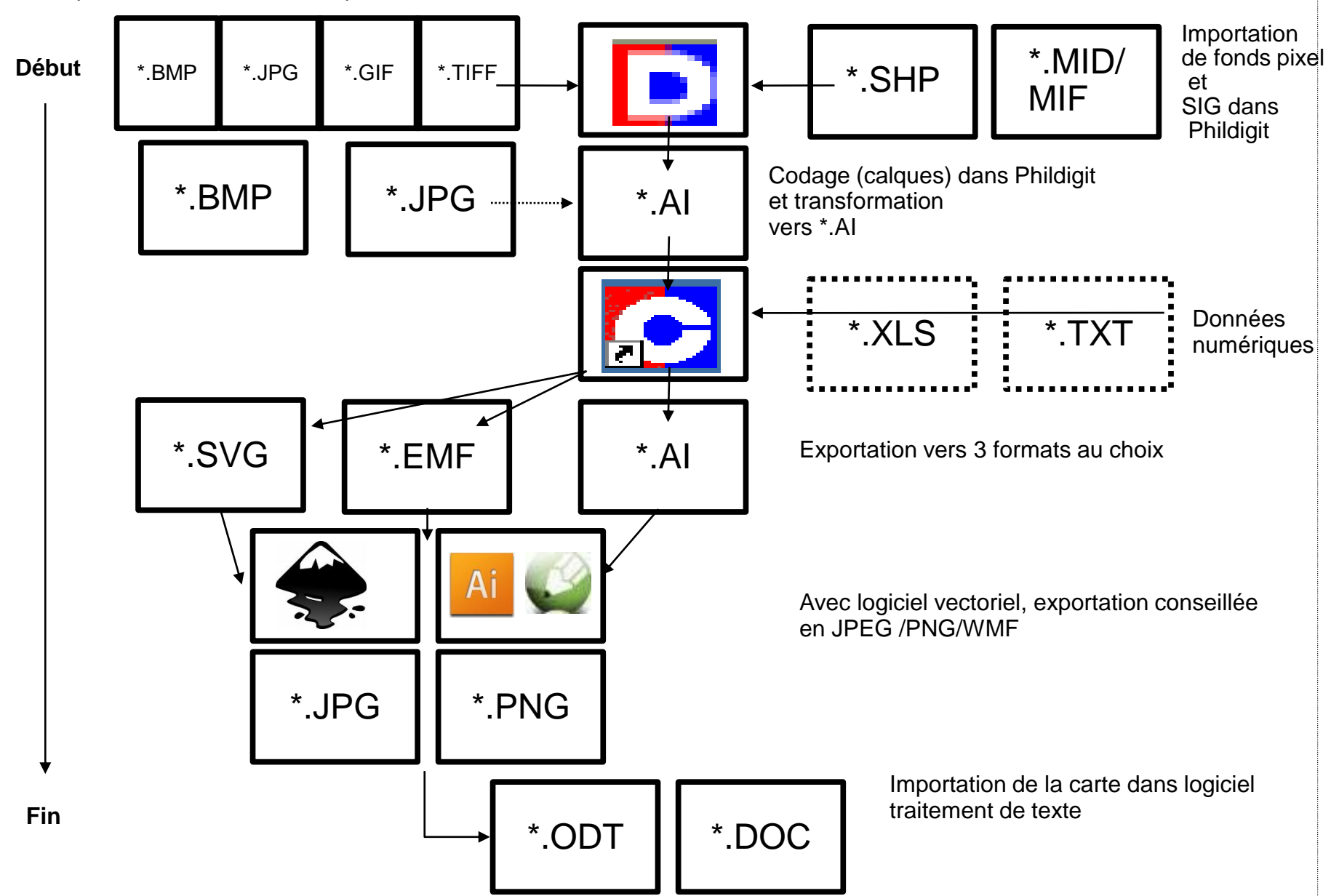

#### FICHE 3 LE SCRIPT DE PHILCARTO

Philcarto fonctionne selon un schéma simple. À l'ouverture du logiciel sont demandés :

1) Le fond de carte (format \*.ai obligatoire)

rapport

rapport

rapport

rapport

uantite

rapport

uantité

rapport

nuantité

rapport

guantité

rapport

quantité

rannor

2) Les données relatives à ce fond de carte (excel \*.xls ou texte \*.txt)

Logements Æ82\_90 %

Maisons % log. Æ82 90 %

Pour changer le type, cliquez sur le type.

Continuer

Maisons 90

Maisons 90 %log

PropriŽtaires 90 PropriŽtaires 90 %log

RP WC ext. 90

RP WC ext. 90 %

RP sans auto 90

RP avant 49

RP 49\_81 %

RP 49 81

RP 82 +

RP 82+ %

RP avant 49 %

RP sans auto 90 %

3) Une boite de dialogue précisant la détection par Philcarto du type de données

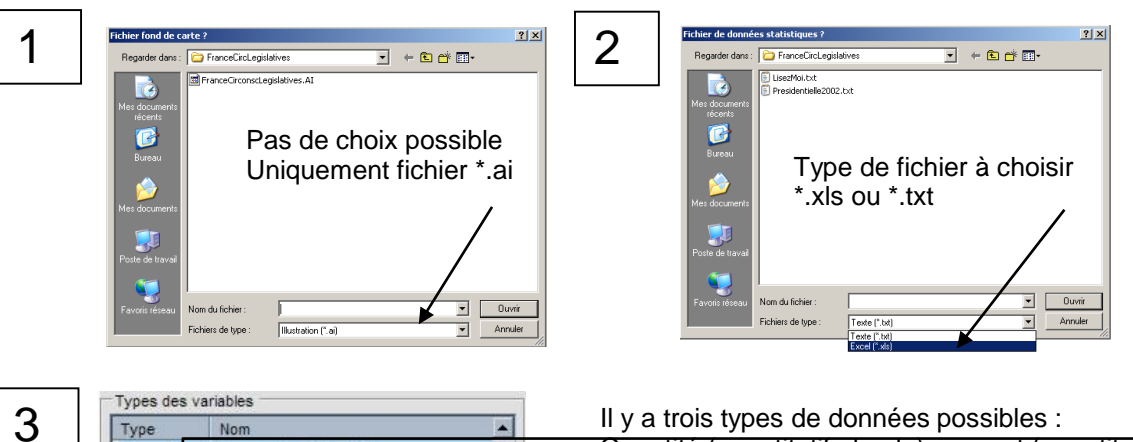

Quantité (quantitatif absolu), rapport (quantitatif relatif) ou nominal (qualitatif).

L'utilisateur est amené à vérifier dans la colonne Nom si la nature des données correspond bien à celle détectée par Philcarto. De cette vérification dépend le type de carte qu'il sera possible de réaliser (par exemple les données rapport ne pourront pas faire l'objet de cercles proportionnels; cf. règles de sémiologie graphique).

Le vert : quantité Le bleu : rapport (taux) Le rose : nominal figureront en catégorie symboles figureront en catégorie Couleur figureront en catégorie Couleur

En cliquant à plusieurs reprises sur la ligne dite, les trois modes se succèdent (pour faciliter ce choix voir fiche données).

#### FICHE 7a LE BUREAU DE PHILCARTO

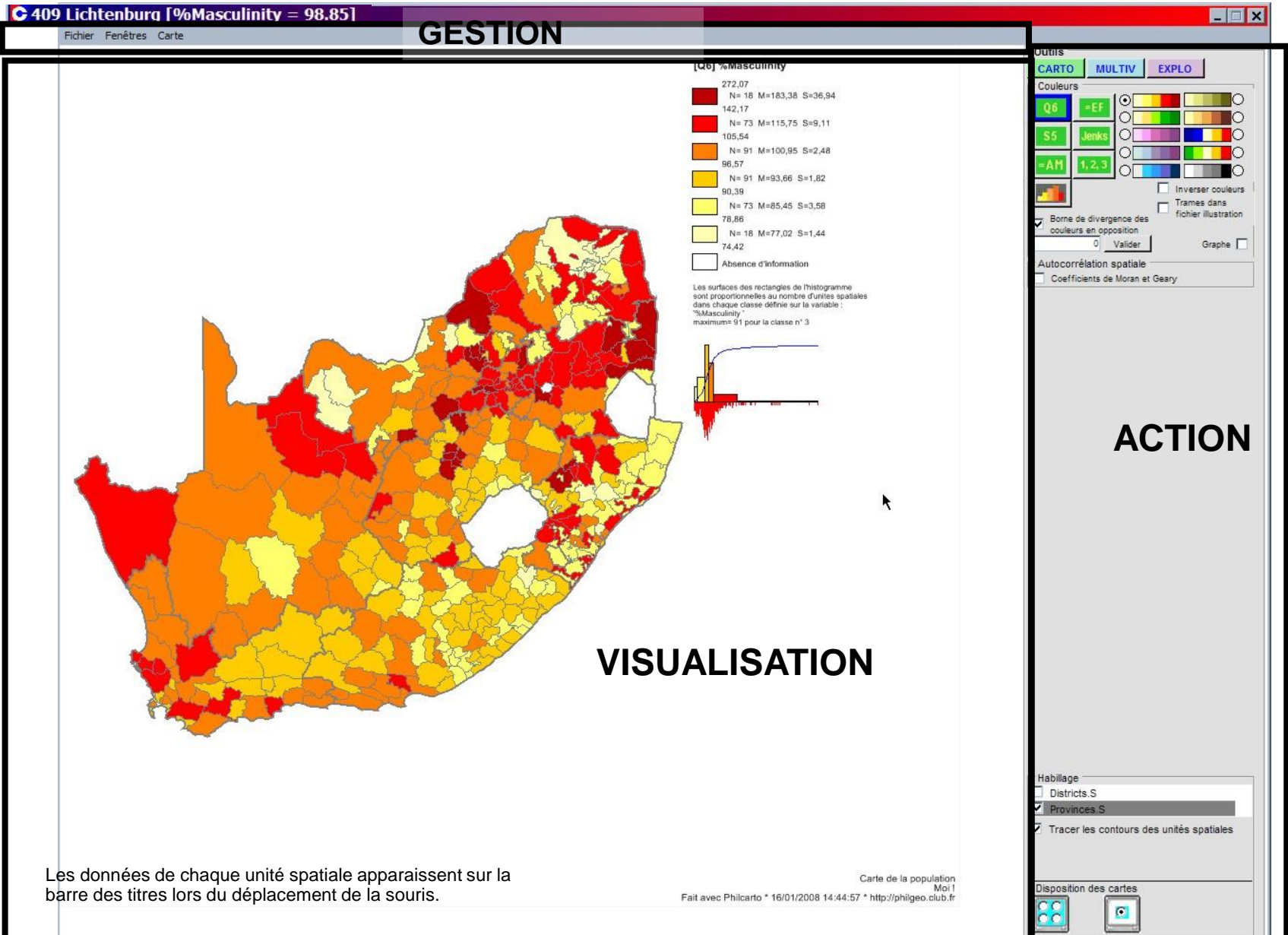

#### FICHE 7b LE BUREAU DE PHILCARTO (gestion)

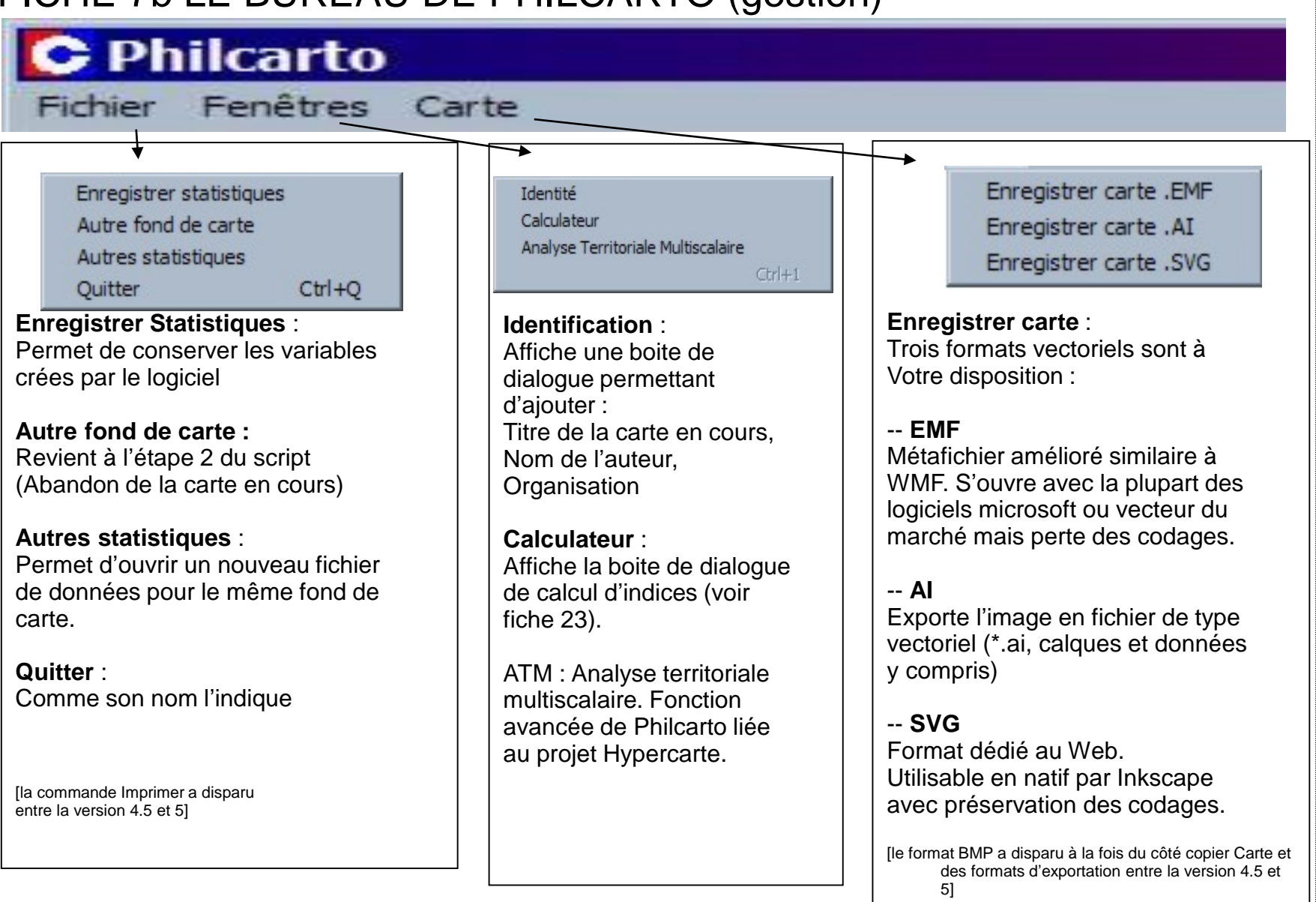

#### FICHE 7c LE BUREAU DE PHILCARTO (action)

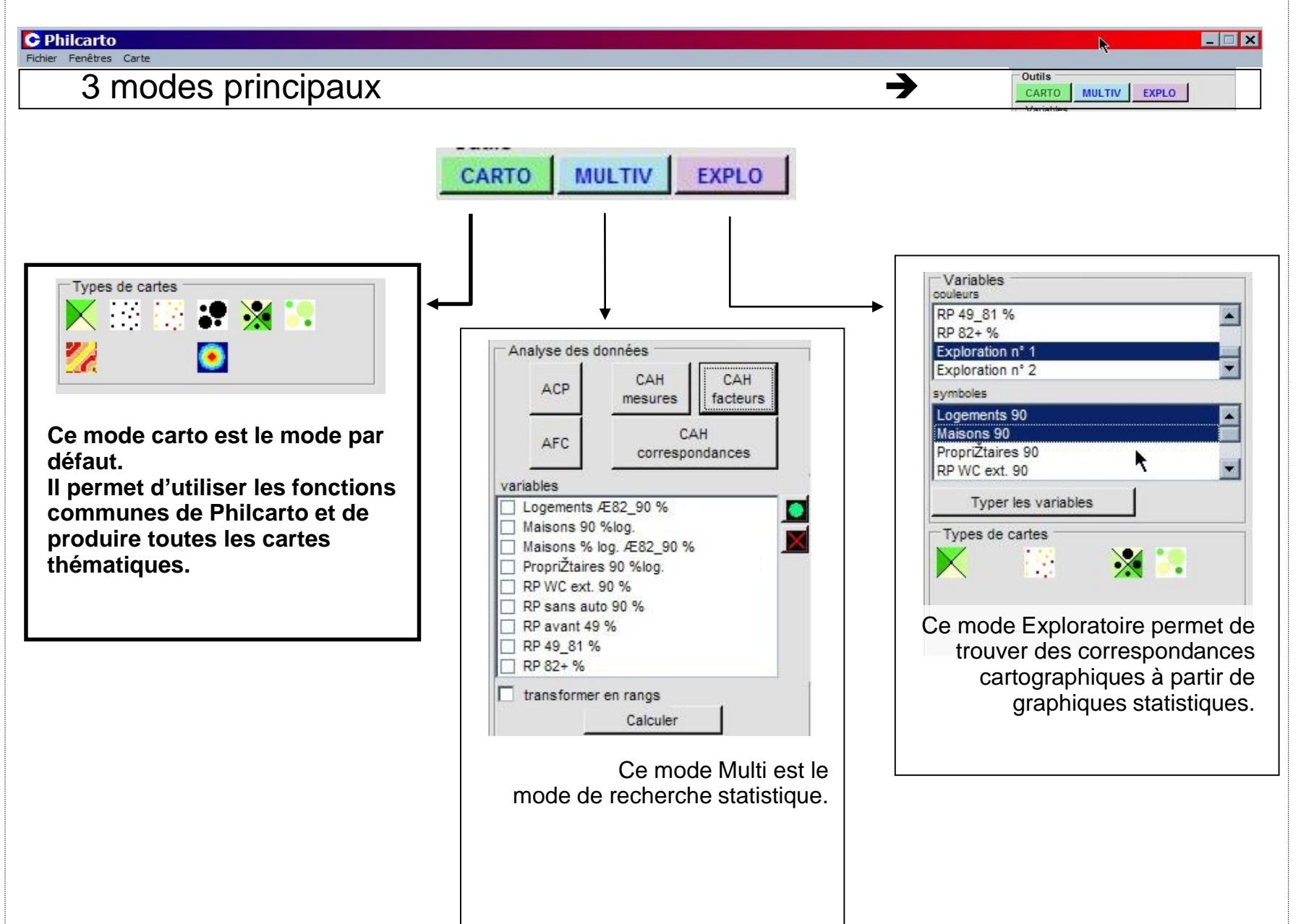

#### FICHE 7d LE BUREAU DE PHILCARTO (action)

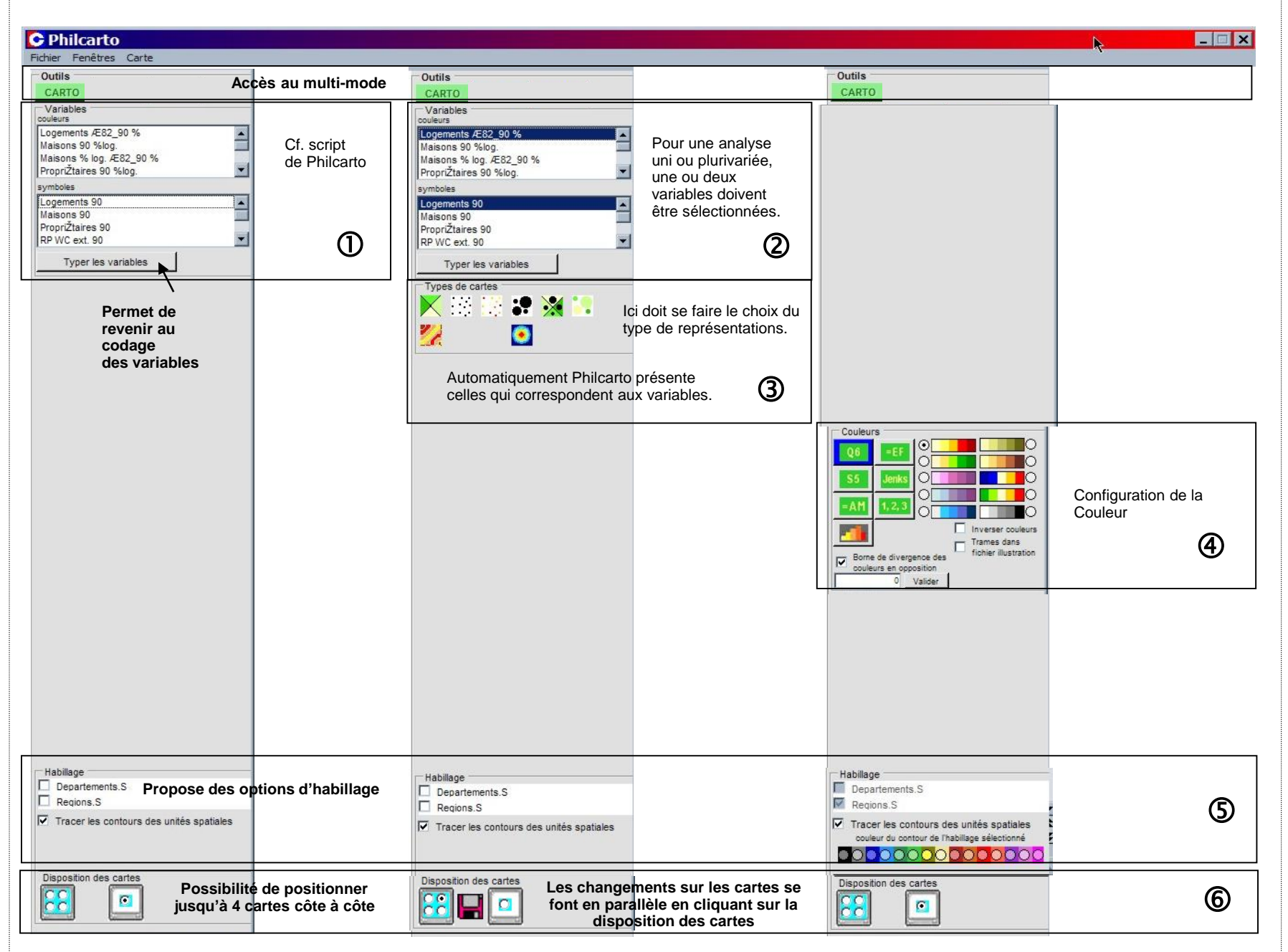

#### FICHE 7e LE BUREAU DE PHILCARTO (visualisation)

#### C Philcarto

Fichier Fenêtres Carte

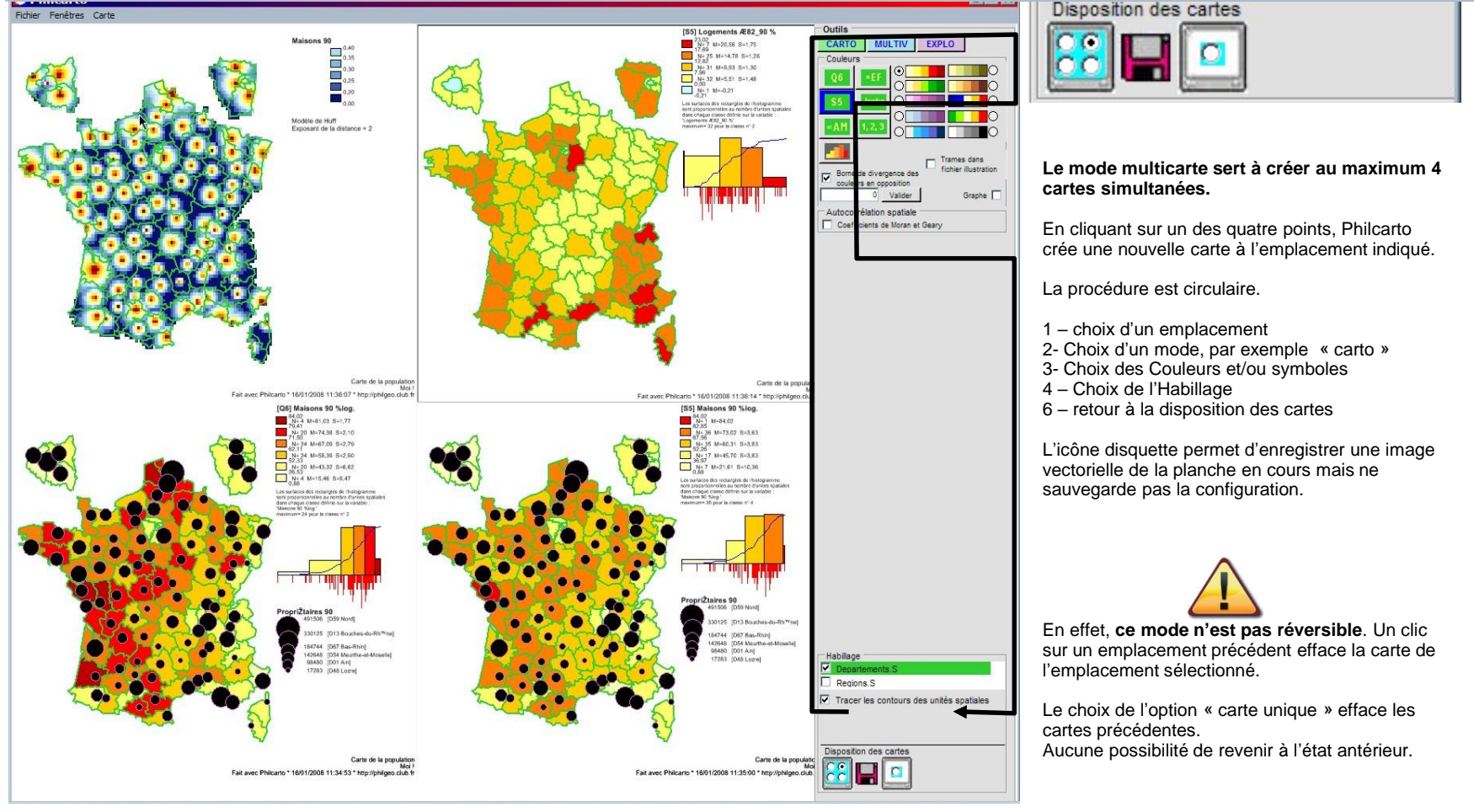

#### \_ 🗆 🗙

#### FICHE 8 L'HABILLAGE DES MAILLAGES

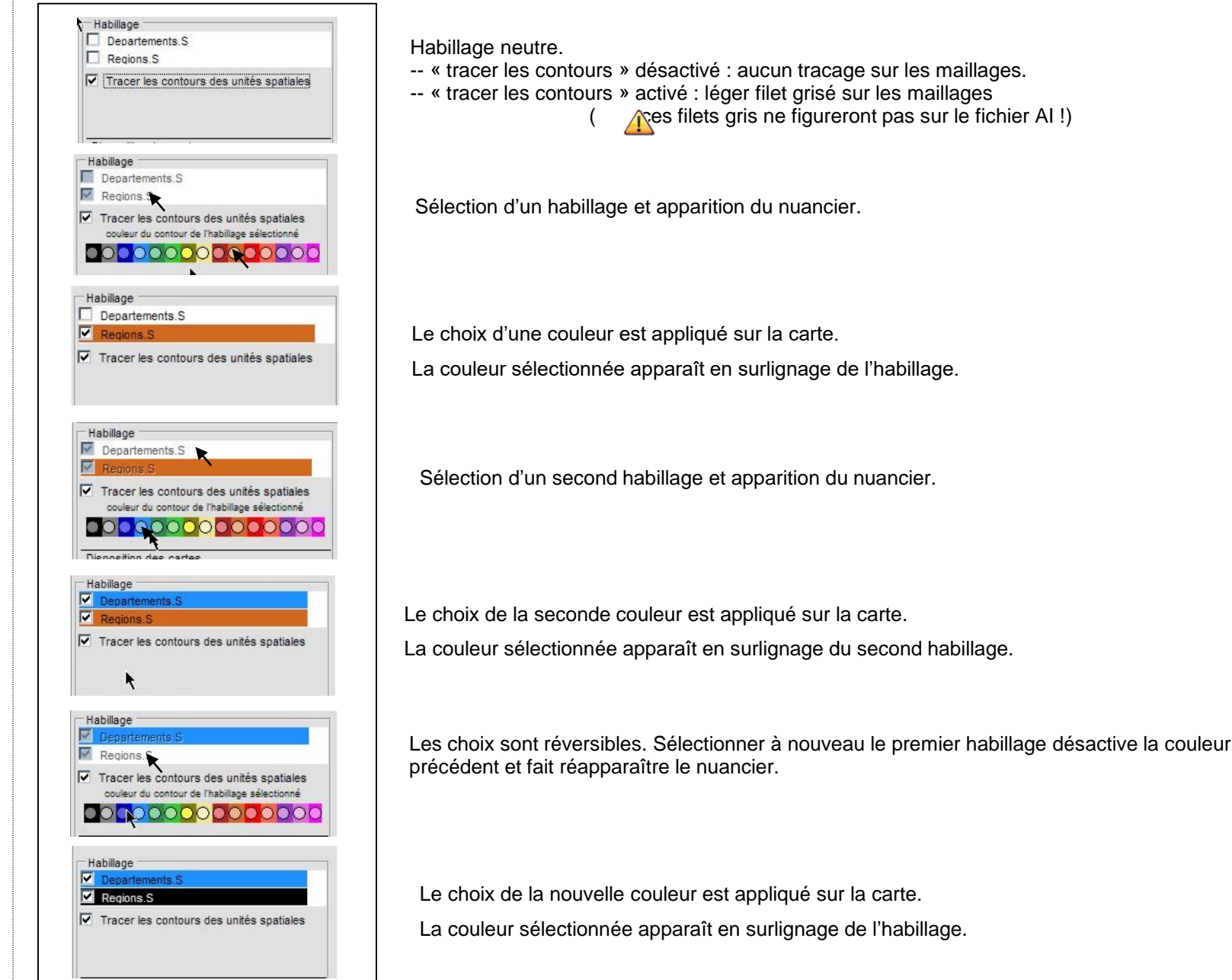

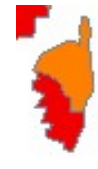

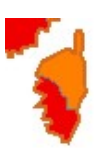

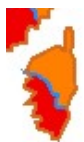

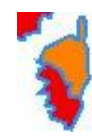

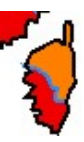

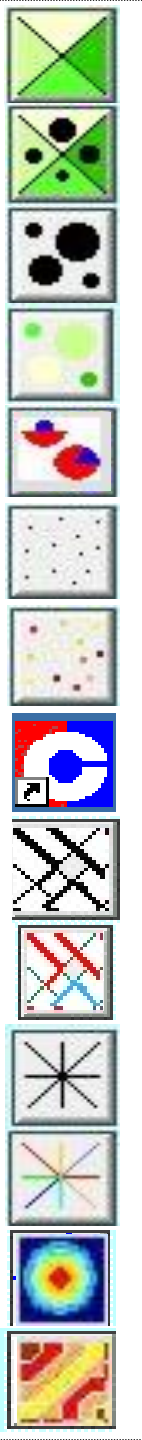

#### Carte Choroplèthe

Carte Choroplèthe et cercles proportionnels

Carte Cercles proportionnels

Carte Cercles proportionnels colorés

Carte cocardes et secteurs

Carte semis de points

Carte semis de points colorés

Carte lignes proportionnelles

Carte lignes proportionnelles colorées

Carte en oursins

Carte en oursins colorés

Carte gravitation

Carte isoligne / isoplèthe

### FICHE 9 REPRÉSENTATION DE LA DISCRÉTISATION

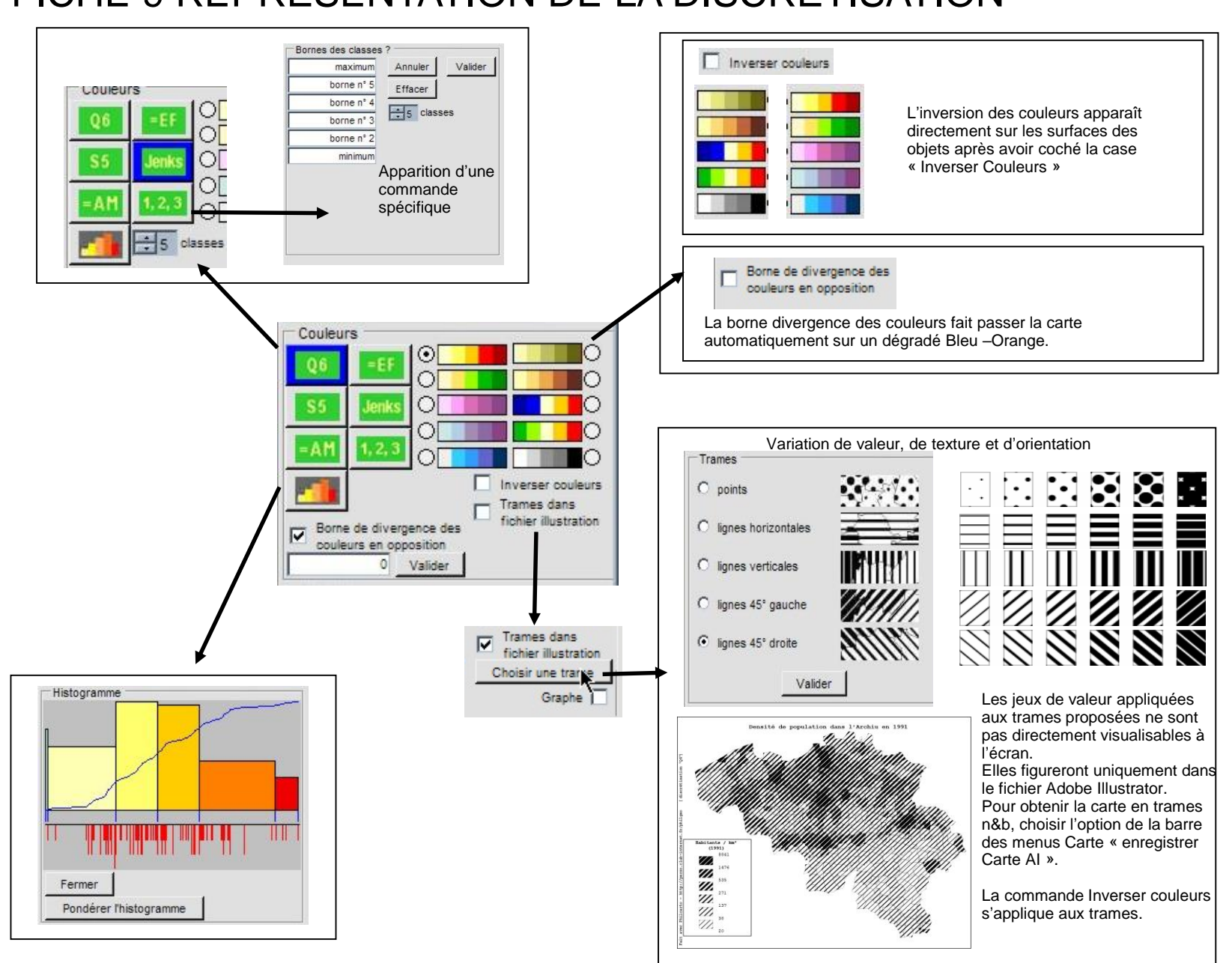

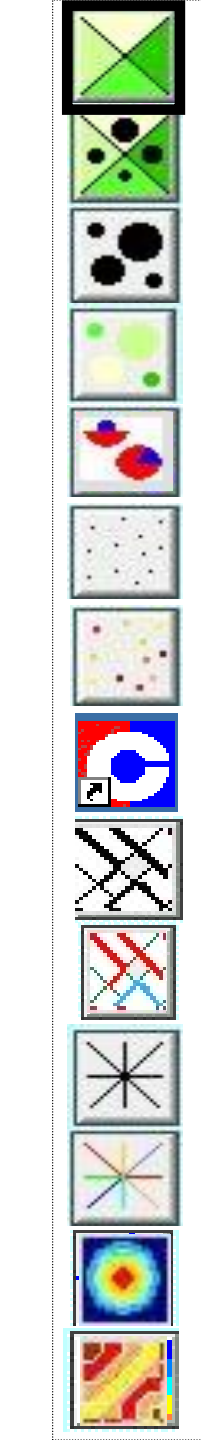

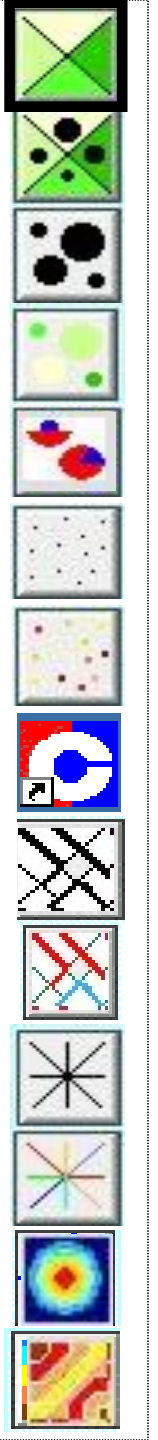

### FICHE 10 LÉGENDE DE LA DISCRÉTISATION

Valeur maximale de la classe

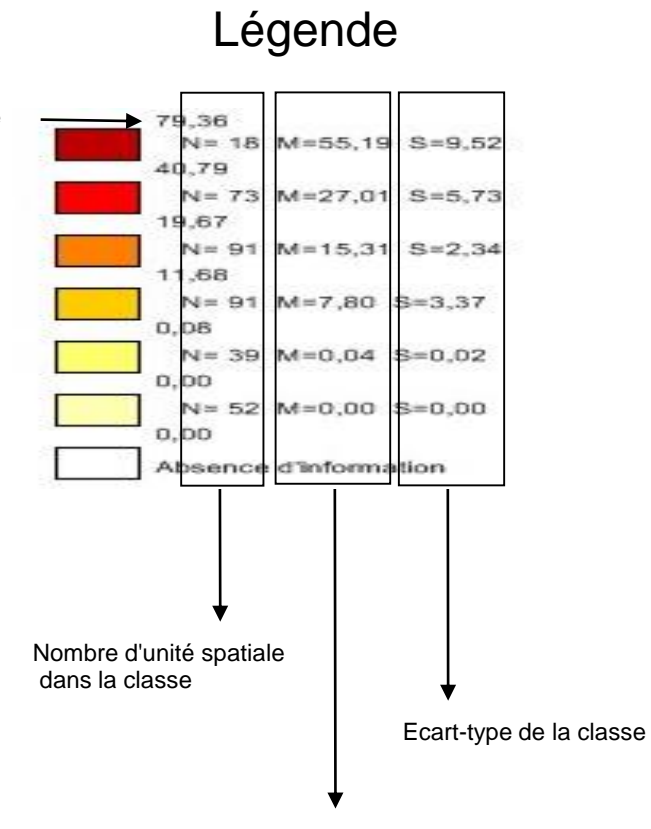

Moyenne arithmétique de la classe

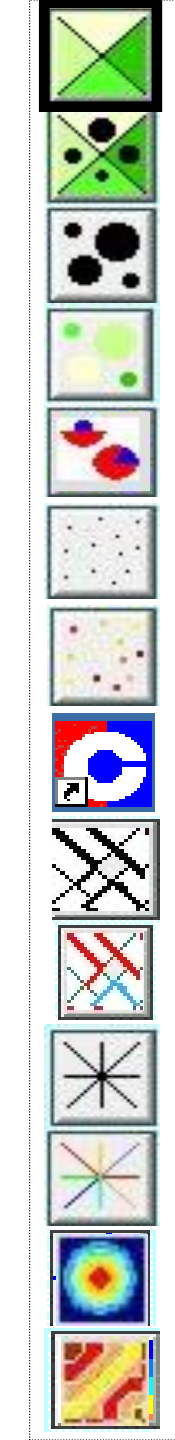

### FICHE 11 LA CARTE CHOROPLÈTHE

Qn.Re.

Les cartes choroplèthes ou plus simplement cartes en surfaces colorées sont la représentation d'une variable numérique de qualité relative (taux) dans des unités spatiales.

La contrainte visuelle (l'œil humain sépare de façon globale un maximum de 7 nuances par couleur) oblige à discrétiser (rendre discrète) une variable continue i.e transformer une variable en *X* individus en quelques groupes d'individus.

Différentes méthodes de discrétisation sont proposées pour découper la série statistique en classes repérables par des variations colorées.

Il n'y a pas de méthode de discrétisation « miracle », chacune possède des caractères propres plus ou moins bien adaptés à la variable à cartographier et aux effets attendus.

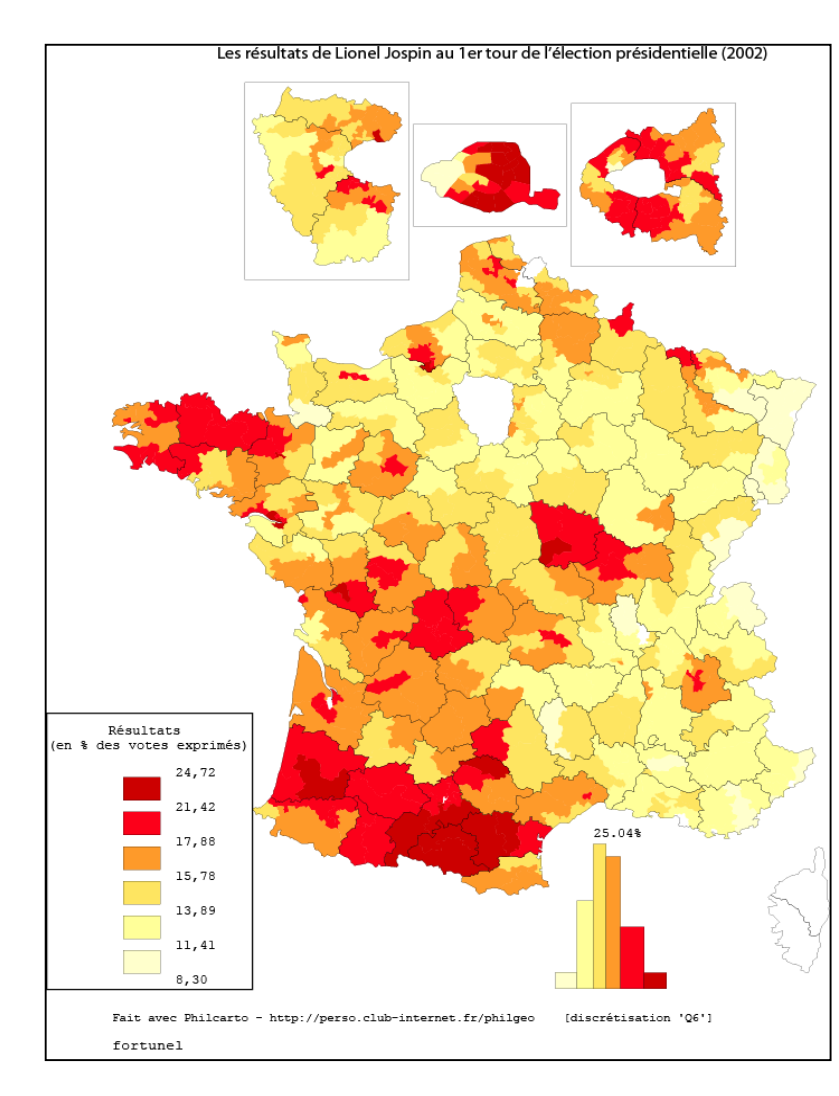

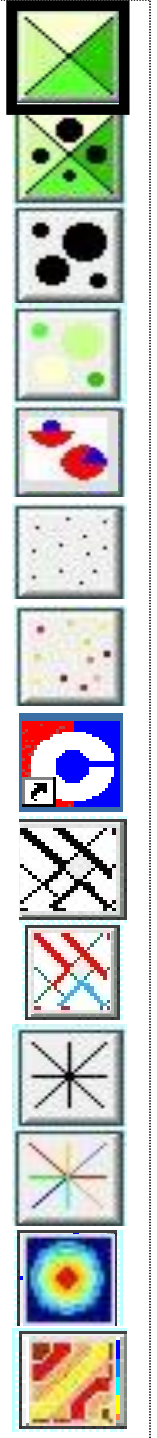

# FICHE 11b LA CARTE CHOROPLÈTHE

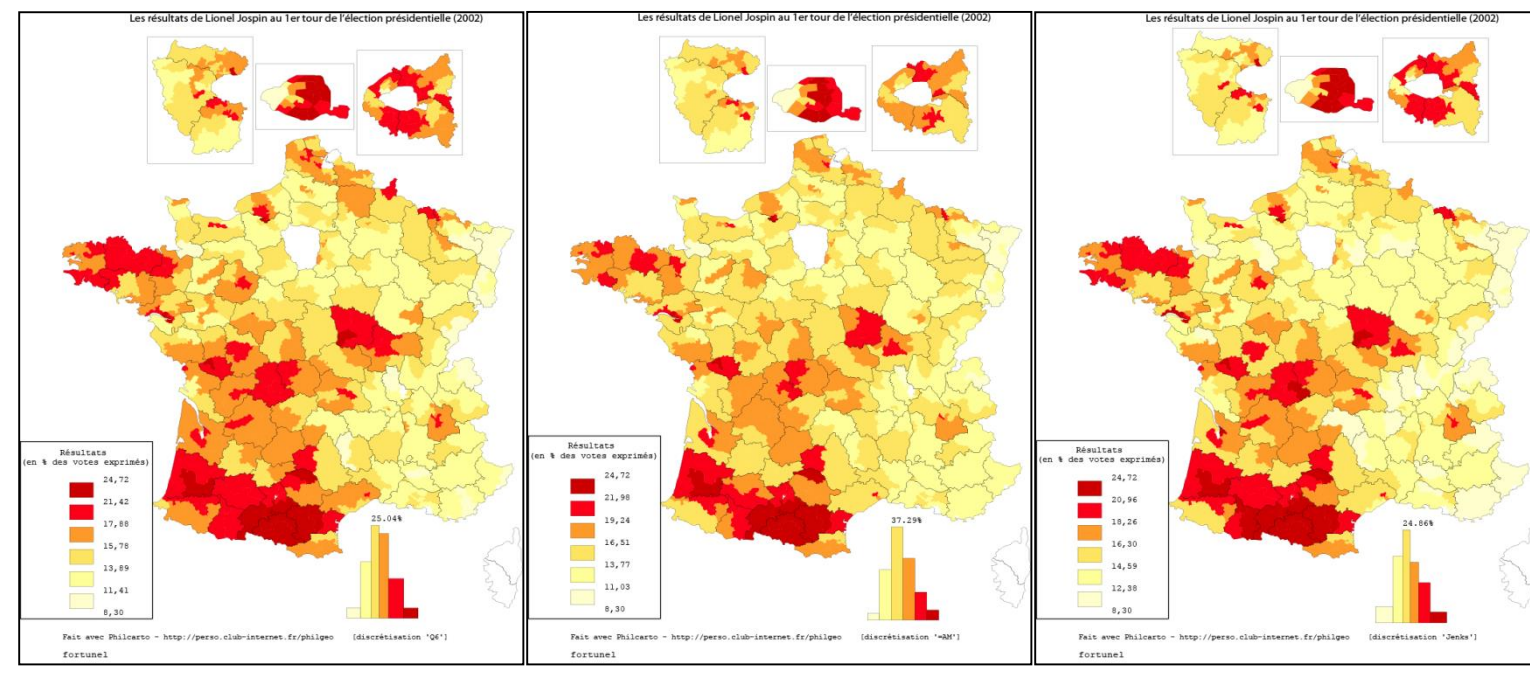

#### Méthode Q6. Méthode par quartiles.

6 classes uniquement avec isolement des deux classes extrêmes en séparant les 5% des valeurs les plus petites et les 5 % des plus grandes. Calcul original proposé par Philcarto.

#### Méthode AM.

Privilégie l'amplitude.

Méthode réalisant des classes de même amplitude.

L'étendue de la série statistique est

a = (max-min) / k

(a est l'étendue, k est le nombre de classe) Méthode dépend des valeurs extrêmes. Si ces dernières sont trop éloignées, n'est pas très pertinent. Méthode Jenks.

Permet d'obtenir des classes proches des formes de la distribution de la variable. Minimise la variance inter-classe et privilégie la variance intra-classe. Permet des classes homogènes. Ne permet pas des séries de cartes. Le résultat est dépendant du nombre de classe.

| Q6  | =EF     |
|-----|---------|
| St  | Jenks   |
| =AM | 1, 2, 3 |

| 5%  | 22.5% | 22.5% | 22.5% | 22.5% | 5%  |
|-----|-------|-------|-------|-------|-----|
| cl1 | cl2   | cl3   | cl4   | cl5   | cl6 |

| М | in Min | +1A Mi | n+2A Mii | n+3A Mii | 1+4A | Max |
|---|--------|--------|----------|----------|------|-----|
|   |        |        |          |          |      |     |
|   | cl1    | cl2    | cl3      | cl4      | cl5  | I   |

### FICHE 11c LA CARTE CHOROPLÈTHE

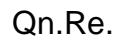

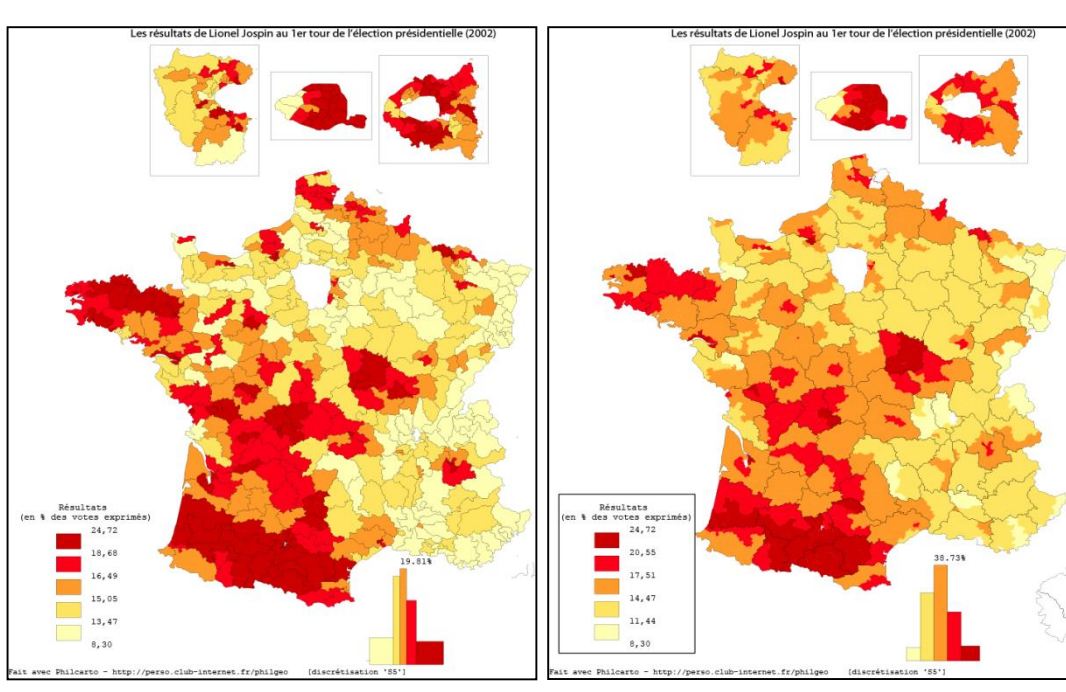

#### Méthode EF.

Effectifs égaux ou méthode des Quantiles. Réparti les effectifs dans des classes de même nombre. Favorise le contraste des données mais gomme les discontinuités dans la série statistique.

L'effectif d'une classe :

#### a = (N / k)

cl1

(a est l'effectif, k est le nombre de classe) Méthode tend à ne pas faire ressortir la diversité de la série. N'est pas liée à la variable cartographiée.

25% 25% 25% 25%

cl3

cl4

cl2

#### Méthode St.

Issue de la **méthode standard par unité d'écart-type** fondée sur des indicateurs statistiques de centralité et de dispersion. Méthode s'organise autour de la moyenne et de l'écart type : une fraction de l'écart-type par rapport à la moyenne. Ne s'utilise normalement que lorsque l'axe de symétrie correspond à la moyenne arithmétique.

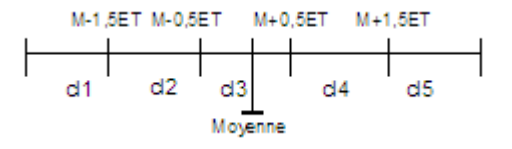

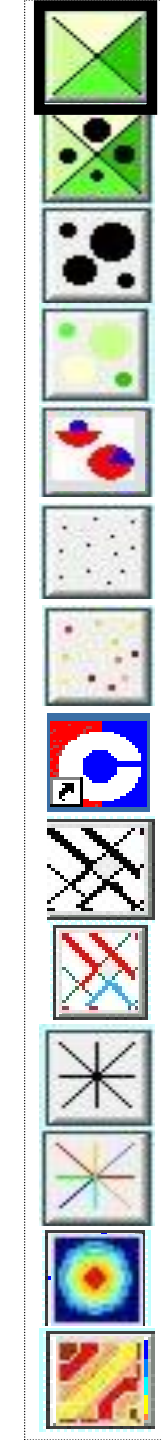

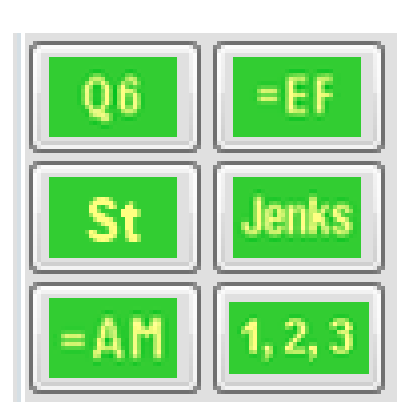

### FICHE 12 REPRESENTATION DES SYMBOLES

| C Philcarto                                                                                                    |   |                                                                                                    |   |                                                                                                    |                               |
|----------------------------------------------------------------------------------------------------|---|----------------------------------------------------------------------------------------------------|---|----------------------------------------------------------------------------------------------------|-------------------------------|
| Fichier Fenêtres Carte                                                                                                    |   |                                                                                                    |   |                                                                                                    |                               |
| Outils                                                                                                    |   | Outils                                                                                                    |   | Outils                                                                                                    |                               |
| Variables       couleurs       Logements Æ82_90 %       Maisons 90 %log.       Maisons % log. Æ62_90 %       PropriZtaires 90 %log.       symboles       Logements 90       Maisons 90       PropriZtaires 90       RP WC ext. 90       Typer les variables | 0 | CARTO         ✓Variables<br>cooleurs         Logements xE82_90 %         Maisons 90 %log.         ymboles         Logements 90         Maisons 90         Propržtaires 90         Maisons 90         Propržtaires 90         Maisons 90         Propržtaires 90         RP WC ext. 90         Typer les variables         Types de cartes         Image: State State Stat | 2 | CARTO                                                                                                    |                               |
|                                                                                                    |   |                                                                                                    |   | Cercles         maximume 491500           Valeur 1*         Choisir le<br>cercle vide           Rayone         30 **           cercle vide         Baser           Valeur 1*         Choisir le<br>maximum           cercle vide         Baser           Valeur 1*         Choisir le<br>maximum           cercle vide         Baser           Valeur 1*         D55:Nord           Valeur 1*         D55:Nord           Valeur 1*         D55:Nord           Valeur 1*         D54:Meurthe-et-Moselle           Valeur 48         67 **         D54:Meurthe-et-Moselle           Valeur 48         D01:Ain         Valeur 48:Laztre           couleur des circonférences         Couleur des circonférences | Configuration des<br>symboles |
| Habillage Departements.S Regions.S Tracer les contours des unités spatiales                                                                                                    |   | Habillage Departements.S Regions.S Tracer les contours des unités spatiales                                                                                                    |   | Habiliage<br>Departements.S<br>Regions.S<br>Tracer les contours des unités spatiales<br>couleur du contour de l'habiliage sélectionné                                                                                                    | \$                            |
| Disposition des cartes                                                                                                    |   | Disposition des cartes                                                                                                    |   | Disposition des cartes                                                                                                    | 6                             |

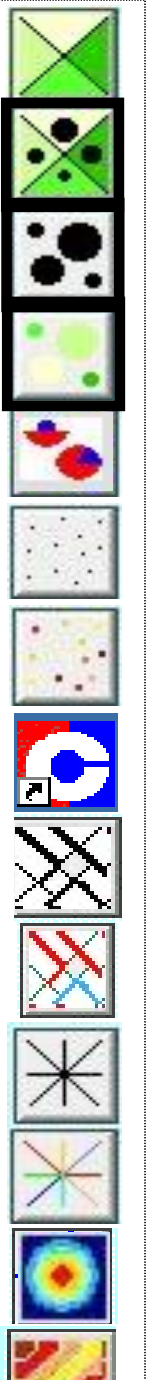

### FICHE 12b REPRÉSENTATION DES SYMBOLES

#### Qn.Ab.

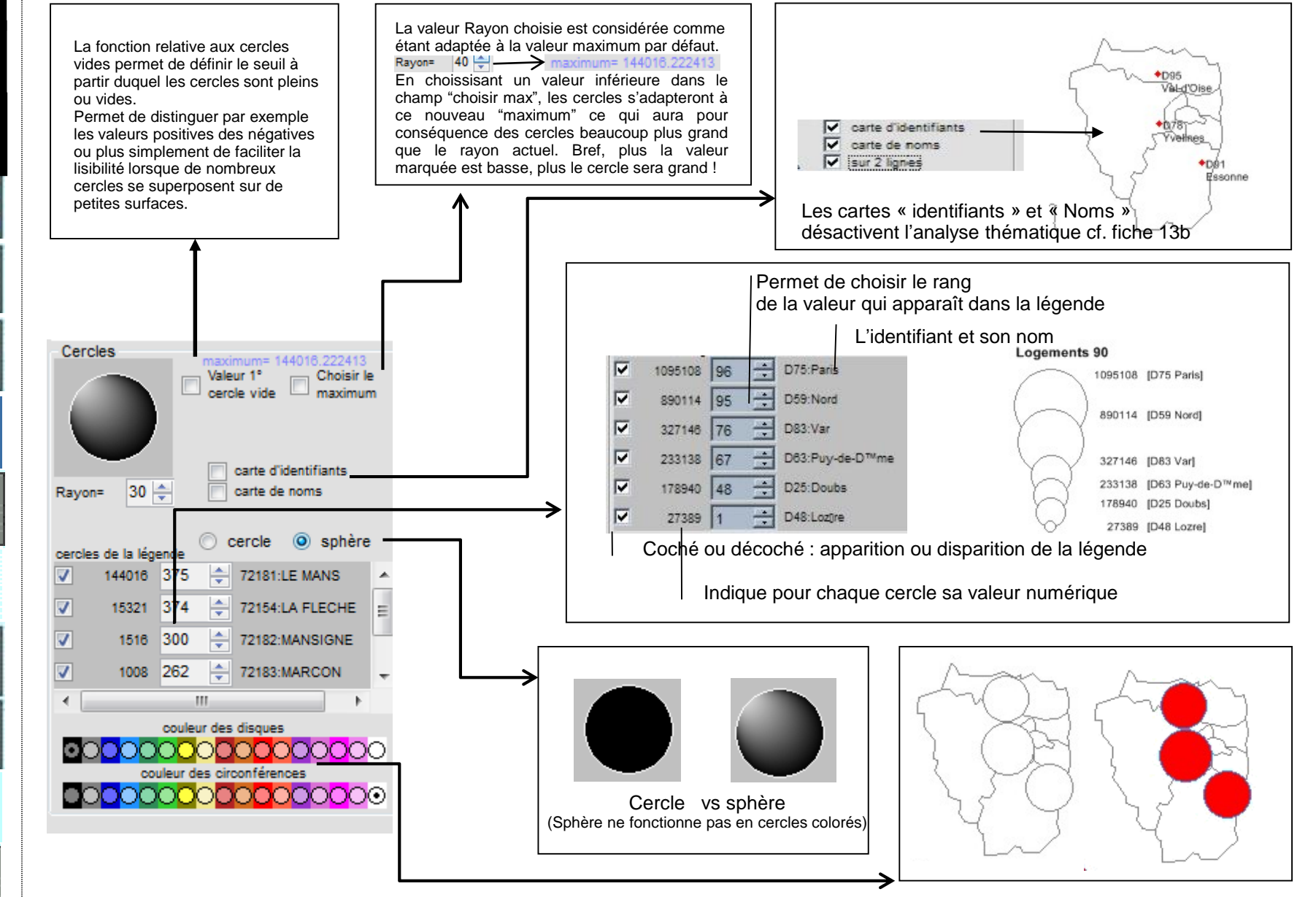

#### FICHE 13 LA CARTE EN CERCLES PROPORTIONNELS

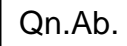

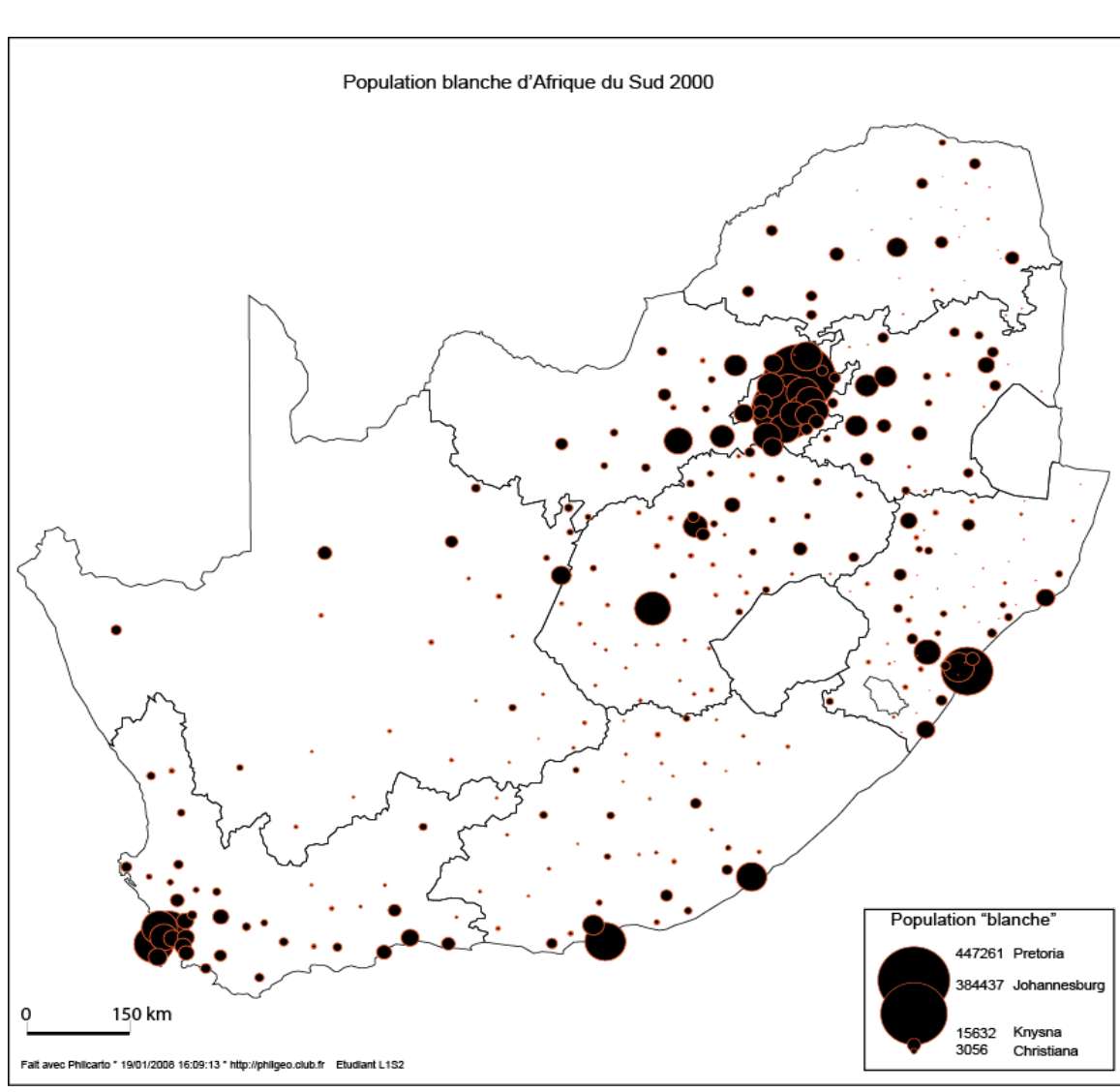

proportionnels est automatisées sous Philcarto. Une carte en cercles proportionnels représente

La création des cercles

des quantités ou des effectifs par un cercle plein (disque) dont la surface est proportionnelle aux valeurs.

Sont exclus pourcentages, taux, mesures, catégories.

Attention à l'habillage des cercles : ils ne remplissent qu'une fonction esthétique. Pour attribuer une variation de couleur en fonction de données particulières, choisir l'option Cercles proportionnels colorés par exemple.

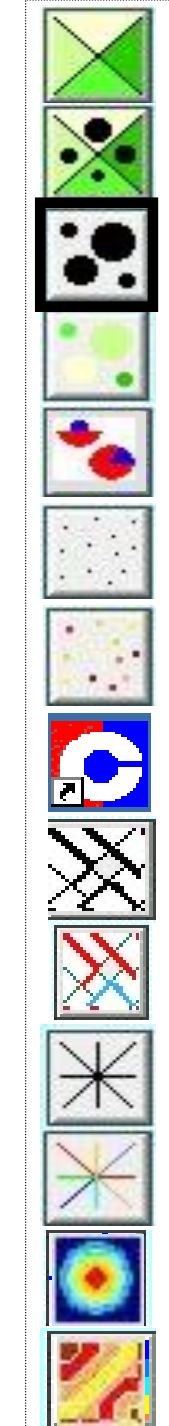

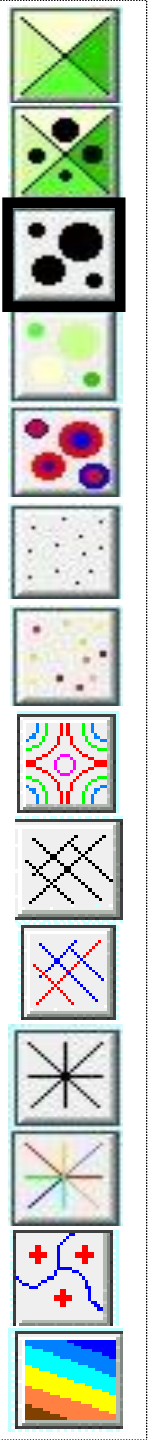

### FICHE 13b CARTE DE TOPONYMES

La carte de toponymes se réalise dans Philcarto avec le symbole Cercle proportionnel.

Dans le menu Action en cochant la case "Carte de noms" on obtient une carte vierge avec les noms correspondant aux mailles du calque.

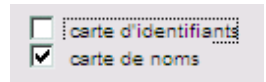

Pour intégrer ces toponymes sur une autre carte, il faudra exporter la carte de toponymes produite pour ensuite associer manuellement les unités spatiales aux noms.

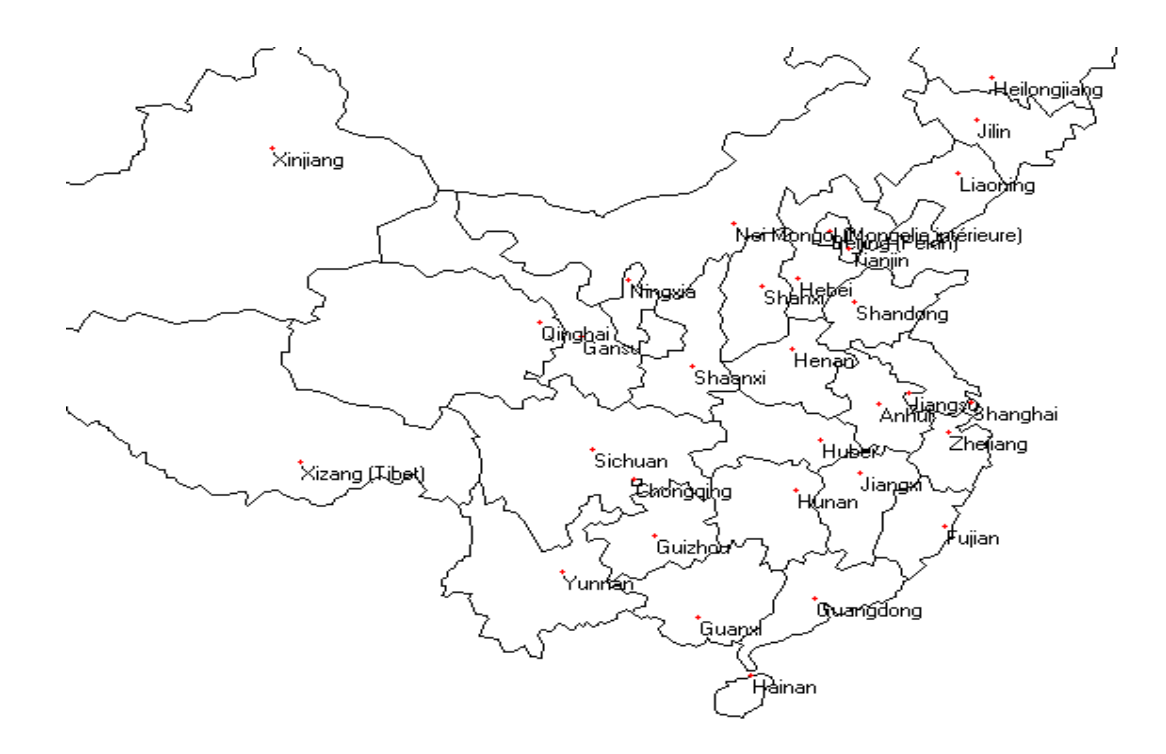

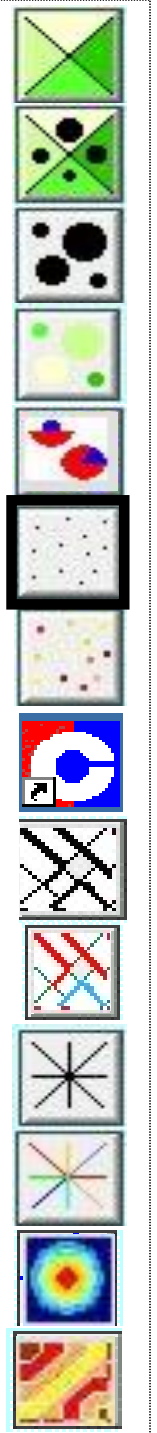

### FICHE 14 LA CARTE EN SEMIS DE POINTS

#### Qn.Ab.

Cette option de carte univariée permet de disperser sur une aire des points rendant compte de la densité du phénomène.

Une carte de semis de points représente des quantités ou des effectifs par un nombre proportionnel.

Sont exclus pourcentages, taux, mesures ou catégories.

| Maximum 600840<br>Valeur du point | Nombre de points<br>maximum (5000 au plu |
|-----------------------------------|------------------------------------------|
| 0                                 | Appliquer 100                            |
| taille du point=                  | 2 🔹 pixels                               |
|                                   | auleur du fond                           |
| 00                                |                                          |

Pour un meilleur confort visuel, il est désormais possible de choisir un fond en nuances pastels.

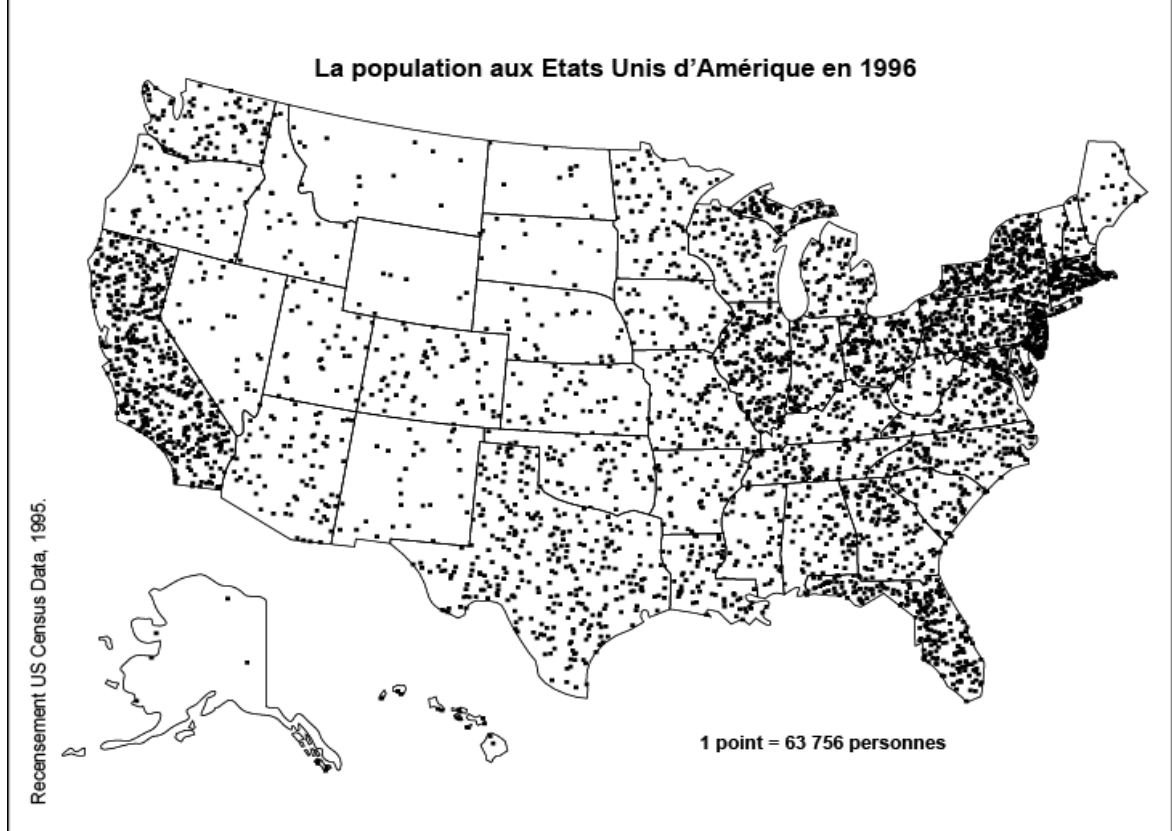

Ce type de cartes doit avoir au moins un calque Surface.

La figuration en semis de points ne doit pas faire penser à une trame. Ici chaque point renvoie à un nombre de personnes précis comme l'indique la légende.

### FICHE 15 LA CARTE EN LIGNES PROPORTIONNELLES

Qn.Ab.

La carte en lignes proportionnelles est différente de la carte en oursin dans la mesure où elle représente des portions de lignes préalablement tracées. Alors que la carte en oursins représente des liens entre deux points, la ligne est fractionnée en tronçons associés à des valeurs.

D'un point de vue structurel la carte en ligne demande à ce que soient tracés les tronçons de lignes dans le fond Al

Une carte de lignes proportionnelles représente des quantités ou des effectifs par l'épaisseur du trait.

> Ce type de cartes doit avoir au moins un calque Ligne. Les données doivent être structurées comme ci-dessous. Au minimum, une colonne identification, nom et valeur.

Données fictives

Capacité du réseau de fibre optique en 2000.

| identification | Nom             | Flux |
|----------------|-----------------|------|
| RN1            | Route du Sud    | 20   |
| RN2            | Route du Nord   | 10   |
| RN3            | Route du centre | 5    |

Fibre Optique (en Tetra octets) 99000 28000 12000 9000 40000 Manguan

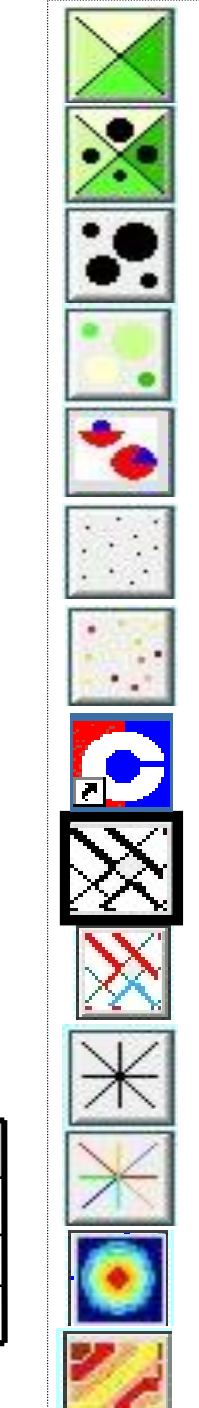

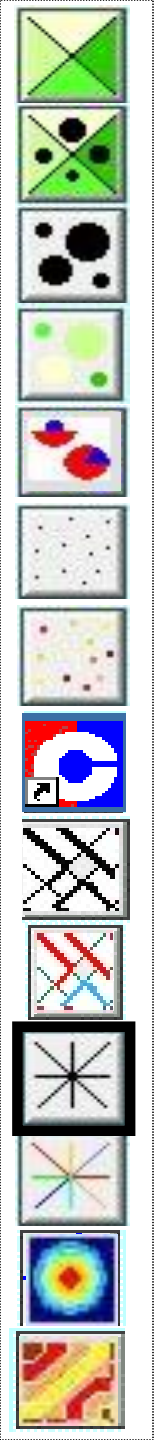

QI..

### FICHE 16 LA CARTE EN OURSINS

Alors que la carte en ligne représente des tronçons

représenter l'ensemble des liens existants

entre différents points.

contenues dans le fichier Données.

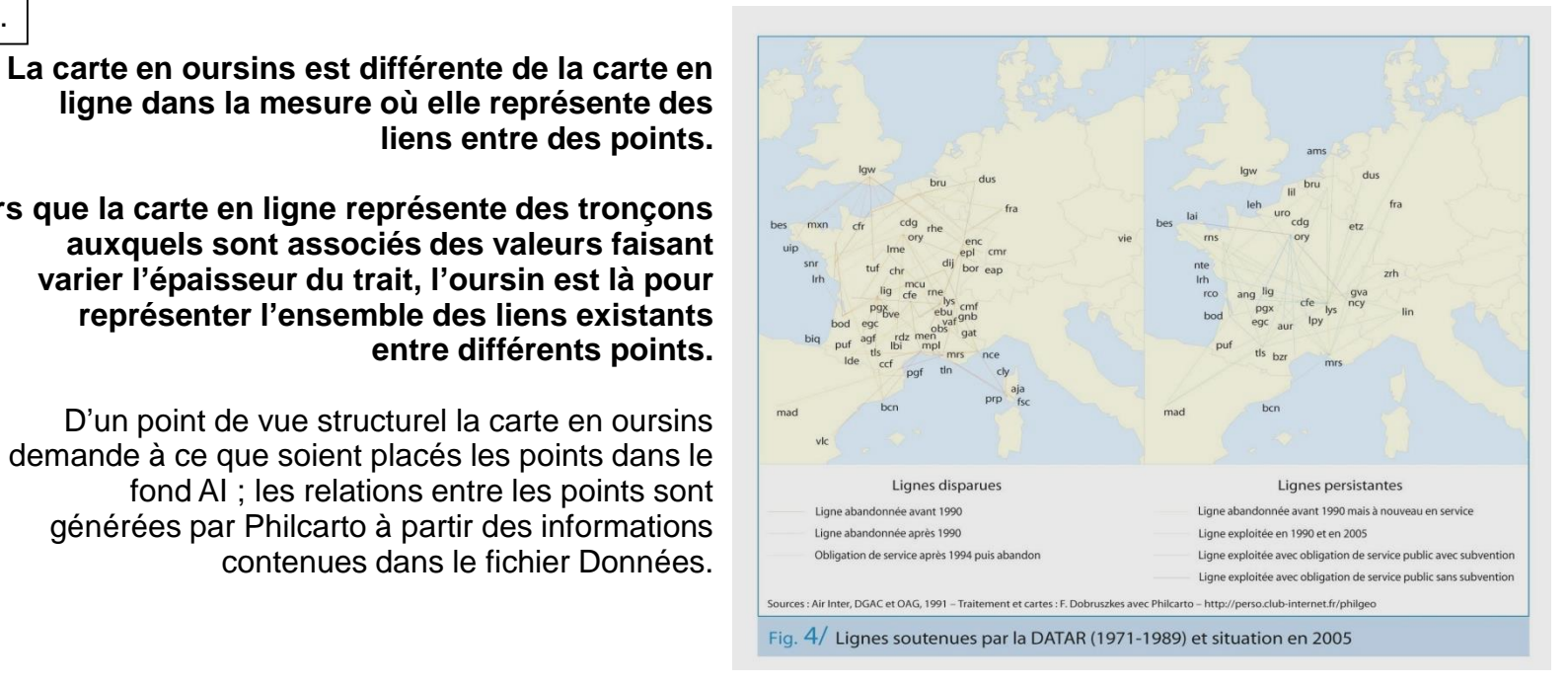

Ce type de cartes doit avoir au moins un calque Point (+ calque surface pour habillage).

Les lignes sont tracées à partir des données figurant dans le fichier de données avec

une colonne Origine, une colonne Destination et les variables associées à ce flux.

| Origine | Nom            | Destination |
|---------|----------------|-------------|
| D47     | Lot et Garonne | D32         |
| D33     | Haute Garonne  | D47         |
| D32     | Gers           | D47         |

#### FICHE 17 CHOROPLÈTHE & CERCLES PROPORTIONNELS

#### Qn./Ab.Re.

Les surfaces et cercles colorés représentent simultanément deux variables :

une variable en cercles exprimant quantités et effectifs,

une variable en couleur exprimant valeurs continues (%, taux) ou discrètes (catégories numériques).

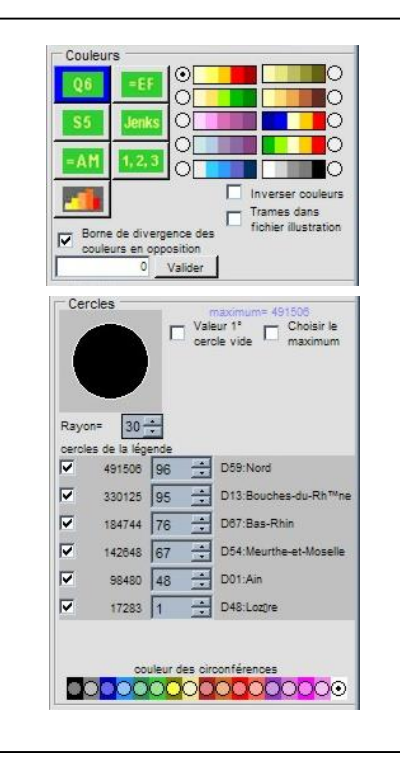

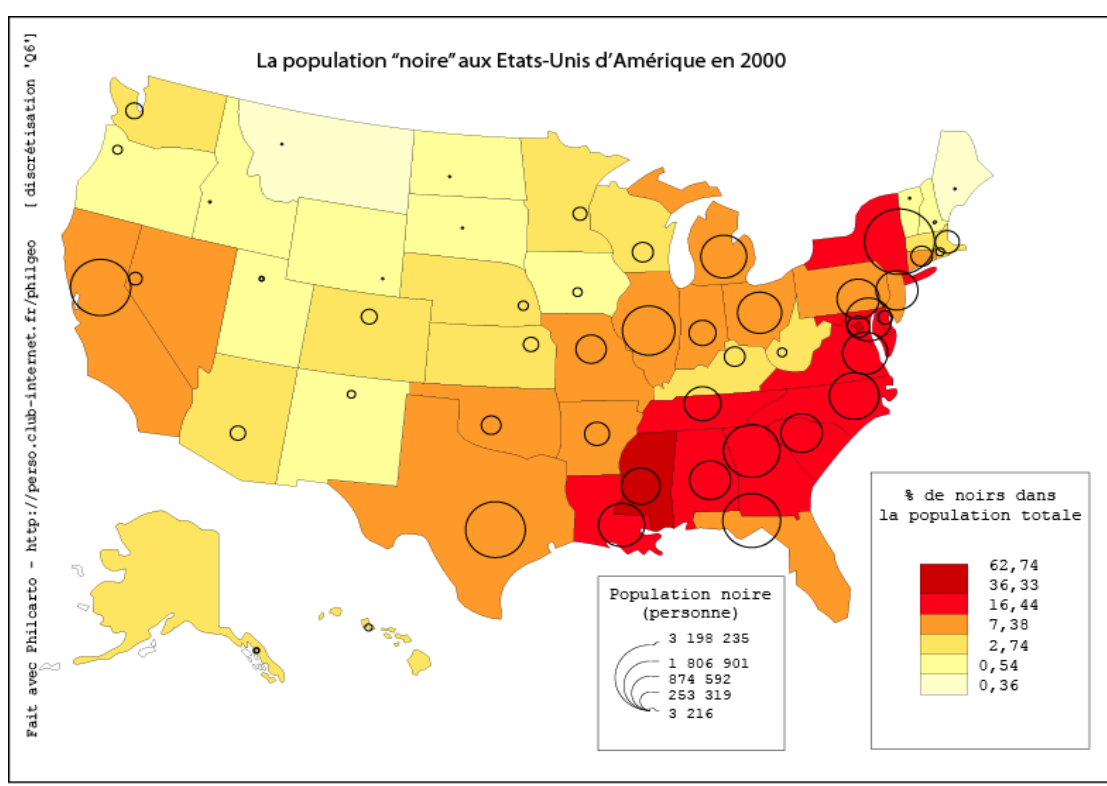

Ce type de cartes doit avoir au moins un calque Surface

Dans l'exemple ci-contre on voit l'utilité de faire apparaître les cercles vides car la superposition des cercles gêne la lecture des couleurs des polygones.

Le panneau de configuration Couleurs et Cercles se combinent pour créer une carte multivariée.

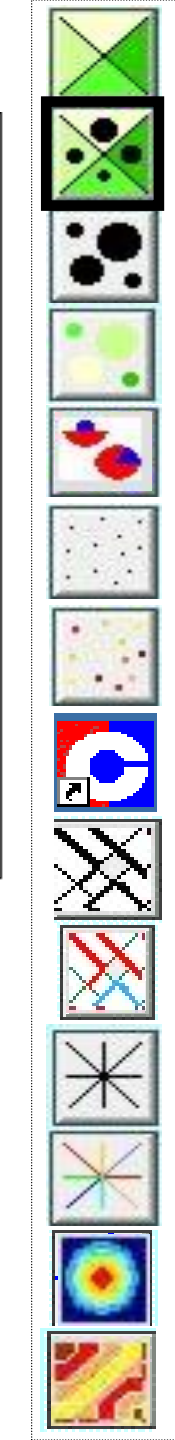

#### FICHE 18 LA CARTE EN CERCLES PROPORTIONNELS COLORÉS

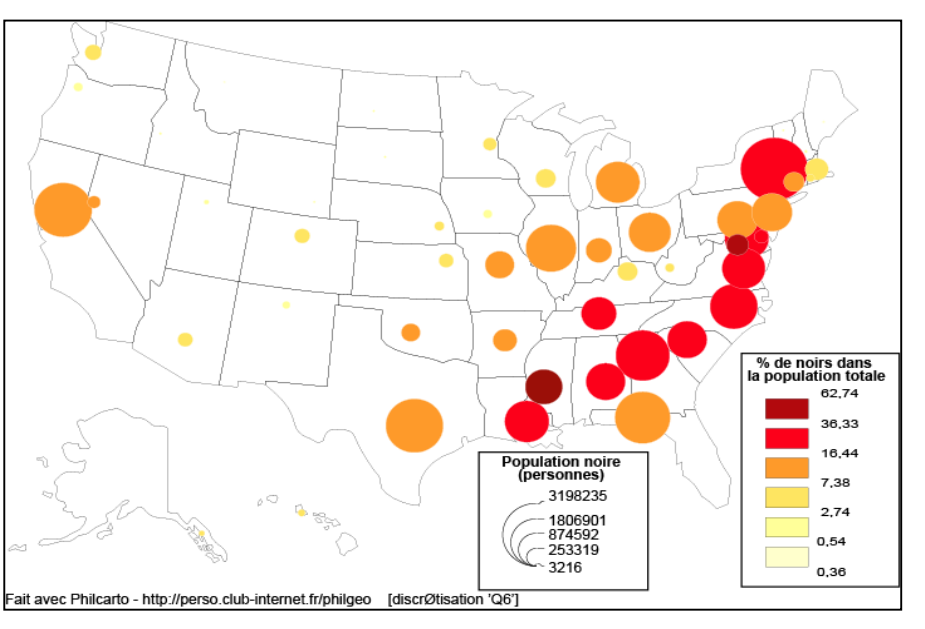

Ces types de cartes doivent avoir au moins un calque Point.

Échelle continue

Cette option de carte multivariée permet d'associer aux symboles des valeurs.

Les cercles proportionnels colorés représentent simultanément deux variables : 1) une variable en cercles exprimant quantités et effectifs, 2) une variable en couleur exprimant valeurs continues (%, taux) ou discrètes (catégories numériques).

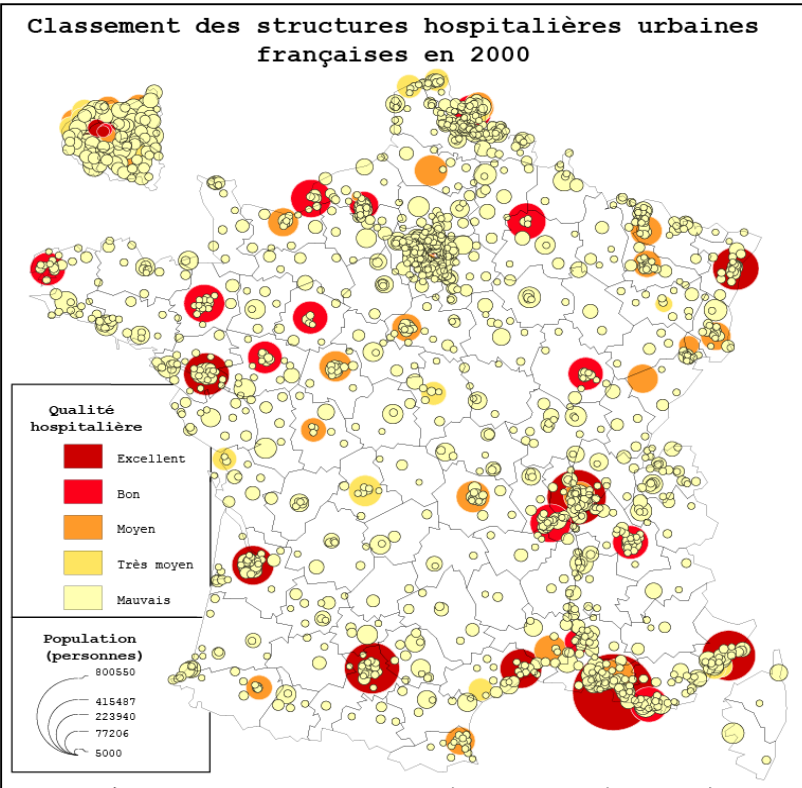

Sources : Enquête quantito-qualitative des structures hospitallières françaises, Ministères de la Santé, Paris, 2000 INSEE, les villes françaises, Paris, 1999.

Échelle ordinale

Qn./Ab.Re.

### FICHE 19 LA CARTE EN DEMI-CERCLES et SECTEURS

Qn./Ab.Re.

Cette option de carte multivariée permet d'associer deux types de cercles superposés ou de demicercles affrontés.

Cette carte impose d'avoir dans une même population deux effectifs ou deux quantités à comparer.

La lecture est double : d'abord entre les unités spatiales, ensuite entre les variables.

A noter qu'il n'est pas possible de superposer choroplèthe et secteurs.

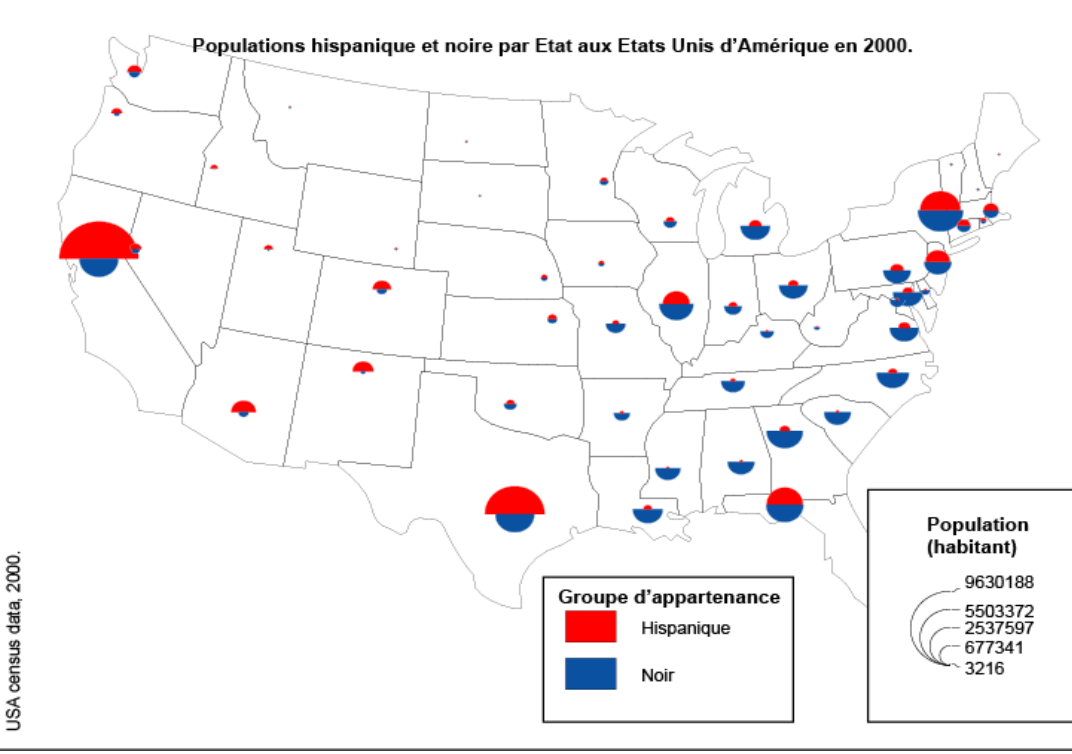

Ces types de cartes doivent avoir au moins un calque Point

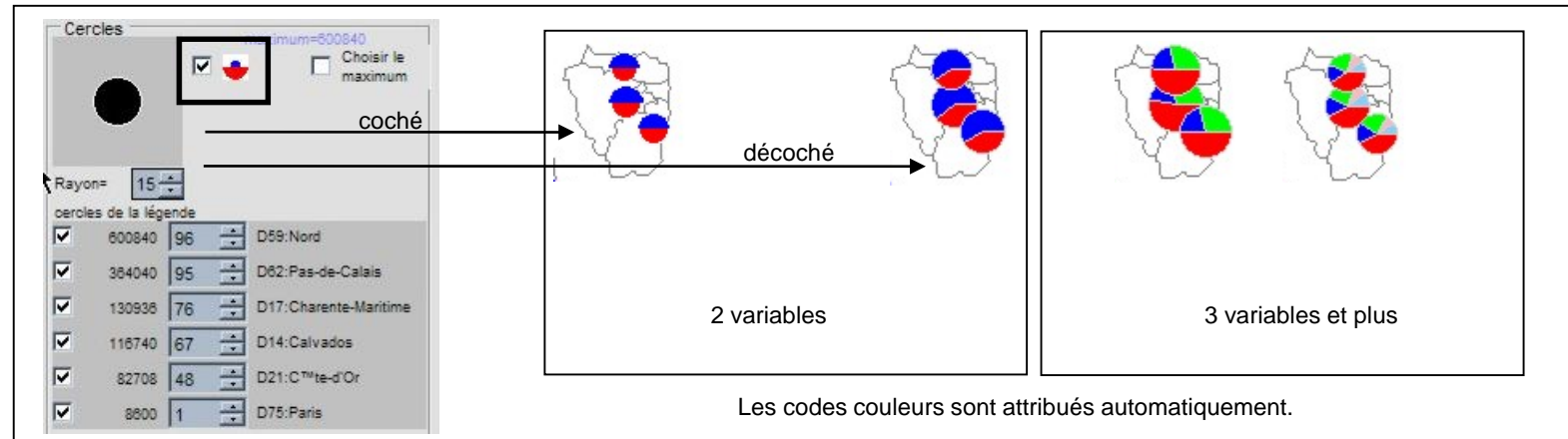

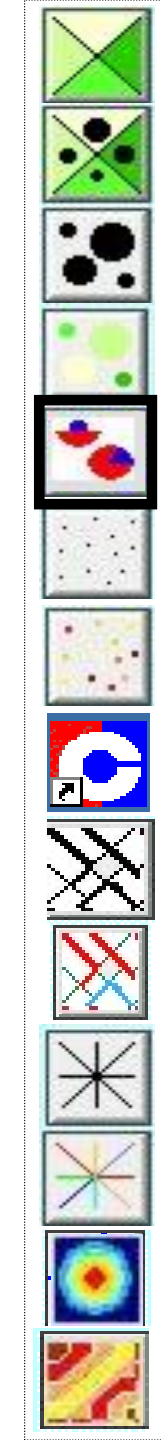

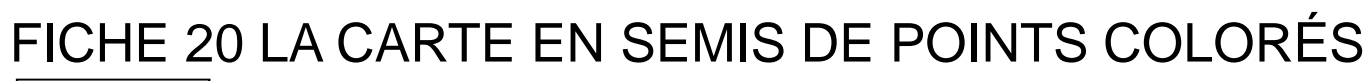

#### Qn./Ab.Re.

Sont représentées simultanément deux variables :

1) Le nombre de points est proportionnel aux valeurs d'une première variable exprimant des quantités ou des effectifs.

2) Les couleurs des points correspondent aux valeurs de la seconde variable continue (%, taux) soit discrète (catégories numériques ou nominales).

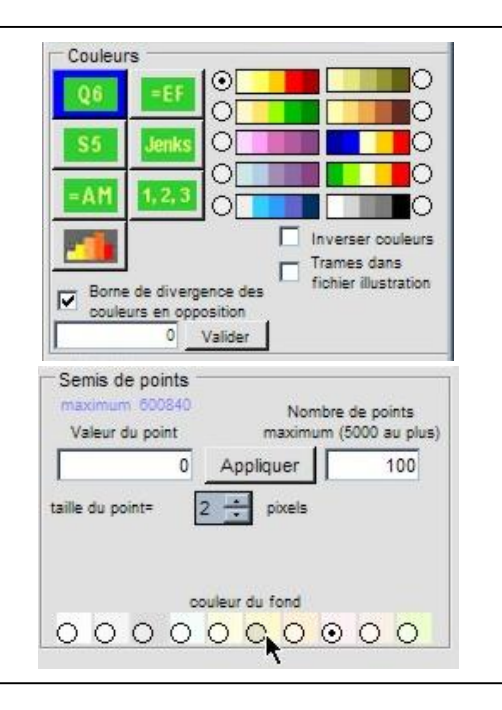

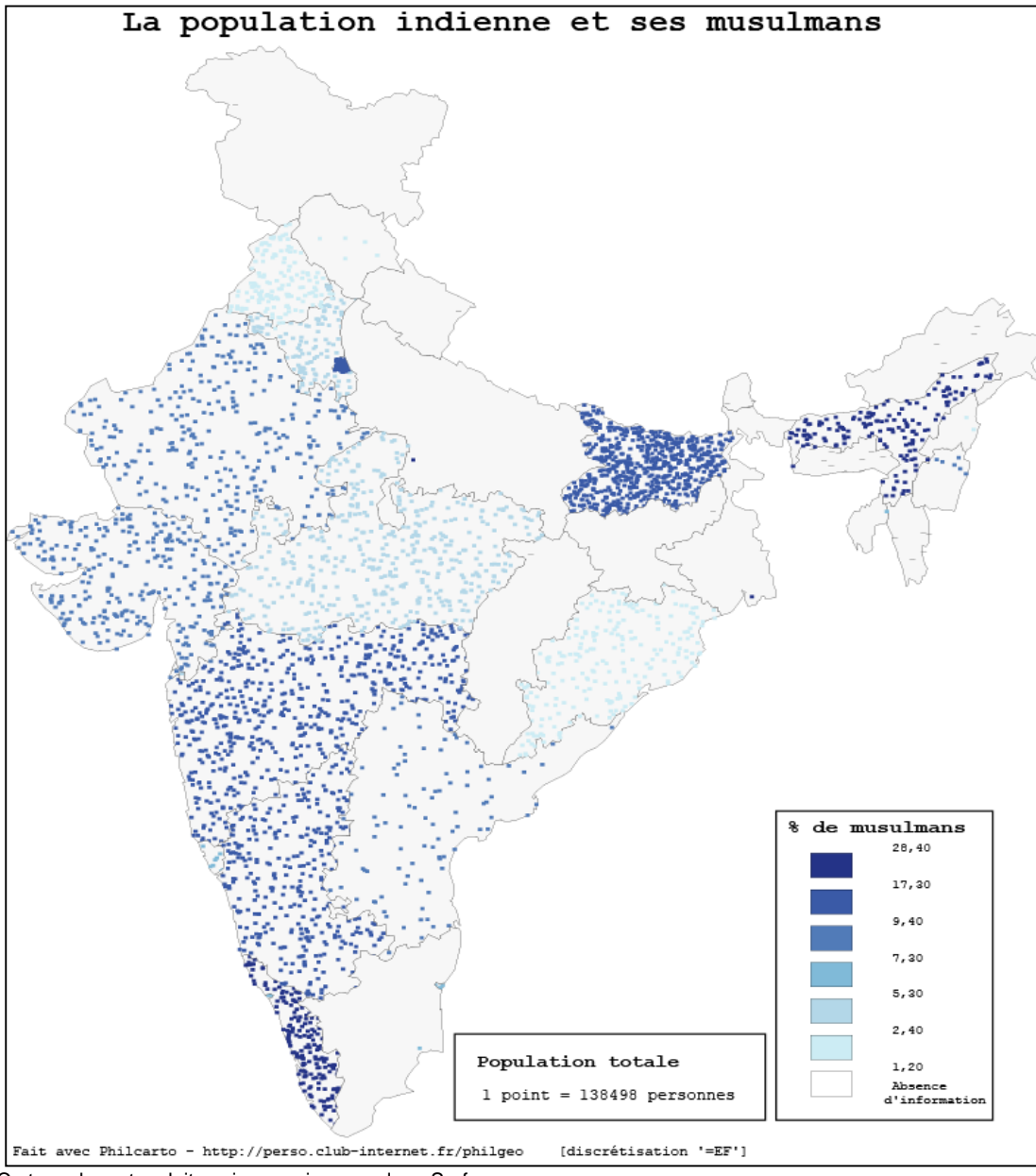

Ce type de cartes doit avoir au moins un calque Surface.

### FICHE 21 LA CARTE EN LIGNES PROPORTIONNELLES COLORÉES

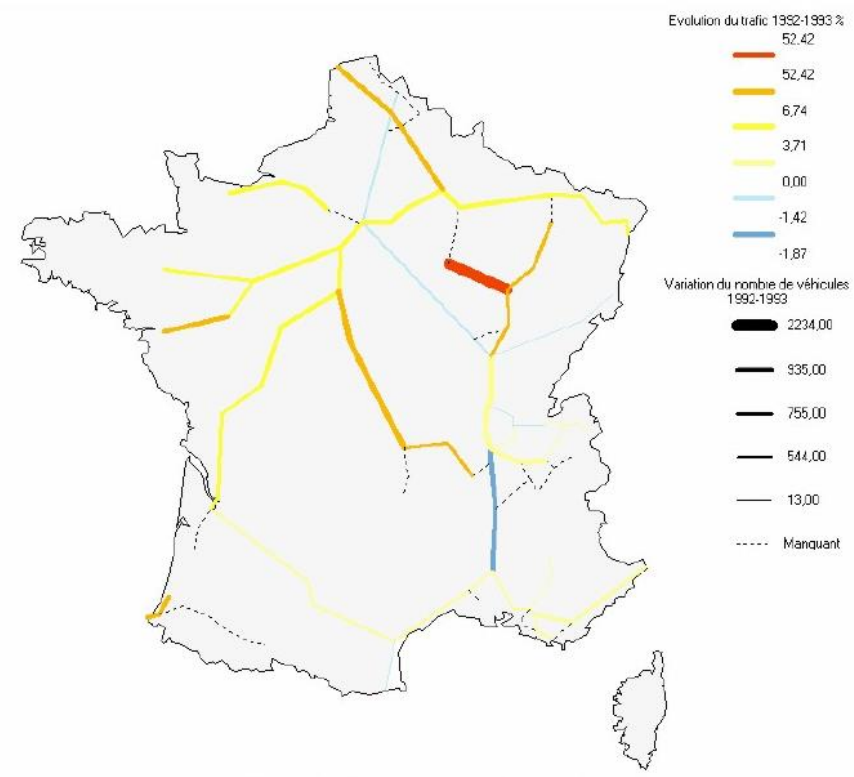

colorées représentent simultanément deux variables :

Les lignes proportionnelles

1) une variable en tronçons exprimant quantités et effectifs,

Qn./Ab. Ql/Or.No.

Qn./Ab.Re.

2) une variable en couleur exprimant valeurs continues (%, taux) ou discrètes (catégories numériques).

> Figure 1.30 : France (autoroutes). Evolution absolue et relative du trafic 1992-1993.

Ce type de cartes doit avoir au moins un calque Ligne.

Les données doivent être structurées comme ci-dessous. Au minimum, une colonne origine, nom et flux.

| Origine | Nom             | Flux |
|---------|-----------------|------|
| RN1     | Route du Sud    | 20   |
| RN2     | Route du Nord   | 10   |
| RN3     | Route du centre | 5    |

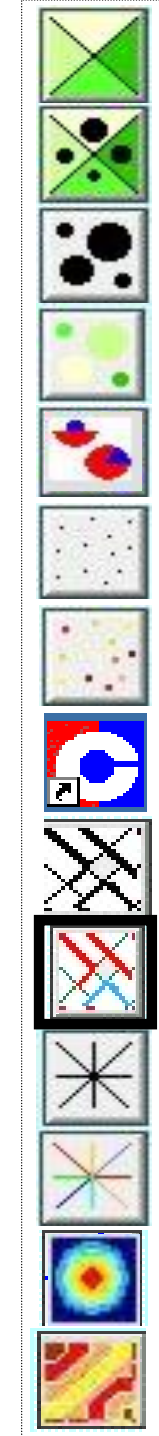

### FICHE 22 LA CARTE EN OURSINS COLORÉS

#### QI./Or. No.

#### La carte en oursins colorés permet d'affecter aux liens une valeur qualitative.

Les liens ne peuvent pas varier en épaisseur : par conséquent il n'est pas possible d'y traduire des quantités absolues ou des effectifs. Seul peut être représentée une valeur nominale ou ordinale.

La version 5 ne permet plus de faire en sorte que la couleur soit affectée à un rapport. La couleur permet seulement désormais une donnée nominale.

Néanmoins un ordre peut être désigné en choisissant en lieu et place de la colonne « Lien » celui de « Lien modal »

| Origine | Nom            | Lien |     |
|---------|----------------|------|-----|
| D47     | Lot et Garonne | D32  | D33 |
| D33     | Haute Garonne  | D47  |     |
| D32     | Gers           | D47  | D33 |

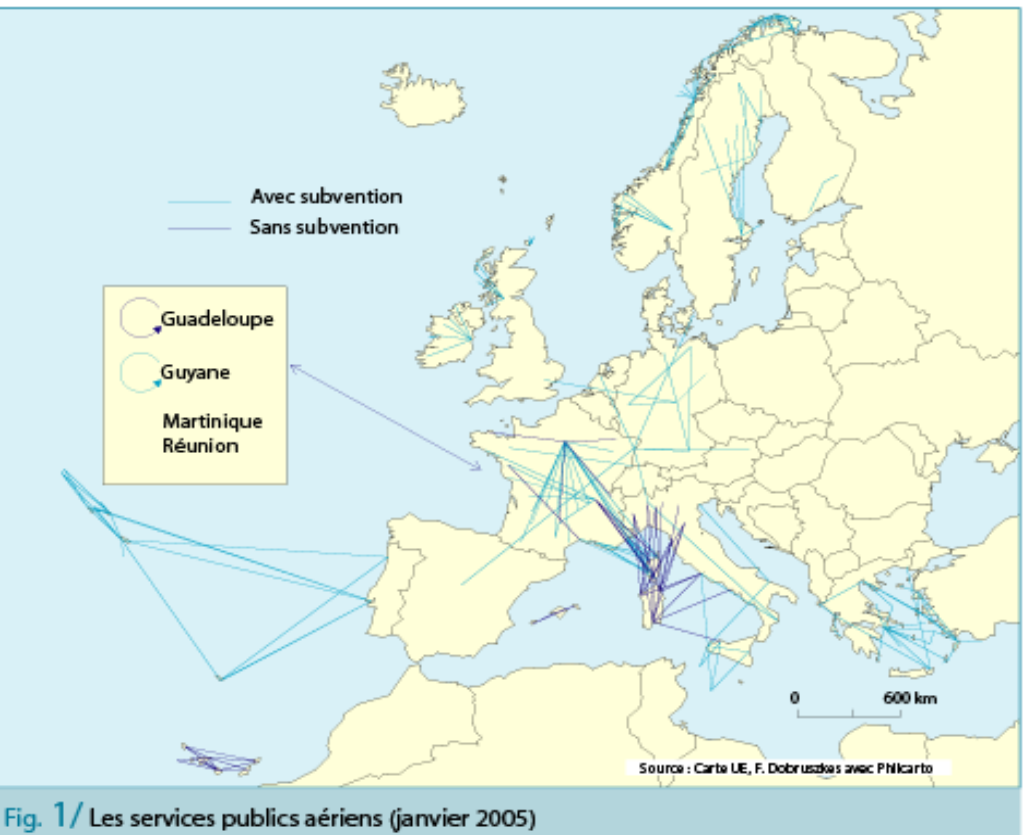

Ce type de cartes doit avoir au moins un calque Point. Les lignes sont tracées à partir des données figurant dans le fichier de données avec une colonne Origine, une colonne Lien. Les données dans Origine et Lien correspondent aux codages des objets

| Origine | Nom            | Lien modal |   |     |   |
|---------|----------------|------------|---|-----|---|
| D47     | Lot et Garonne | D32        | 1 | D33 | 1 |
| D33     | Haute Garonne  | D47        | 2 |     |   |
| D32     | Gers           | D47        | 3 | D33 | 3 |

#### FICHE 24 QUANTITATIF/QUALITATIF

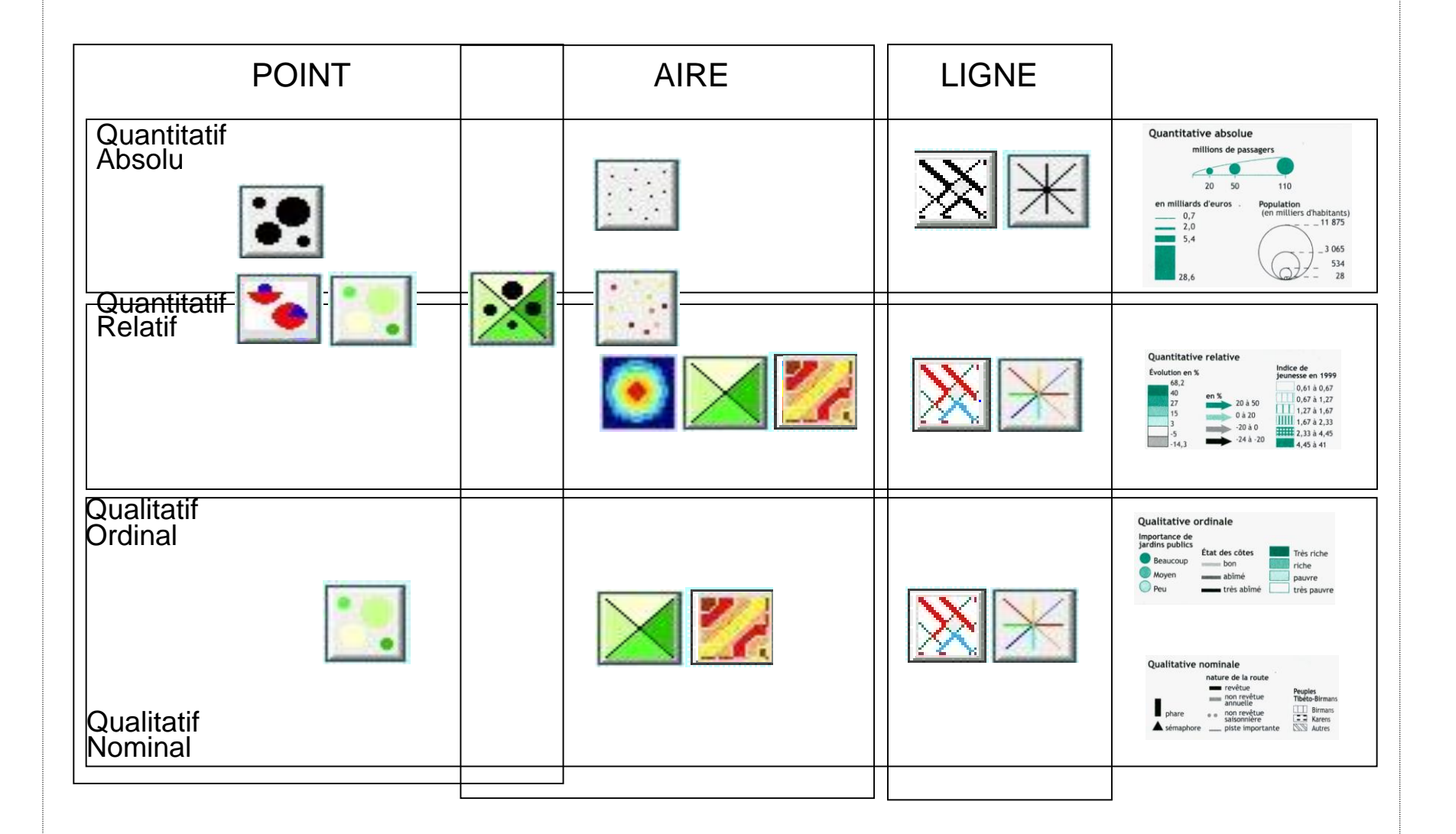

### FICHE 23 CALCULATEUR

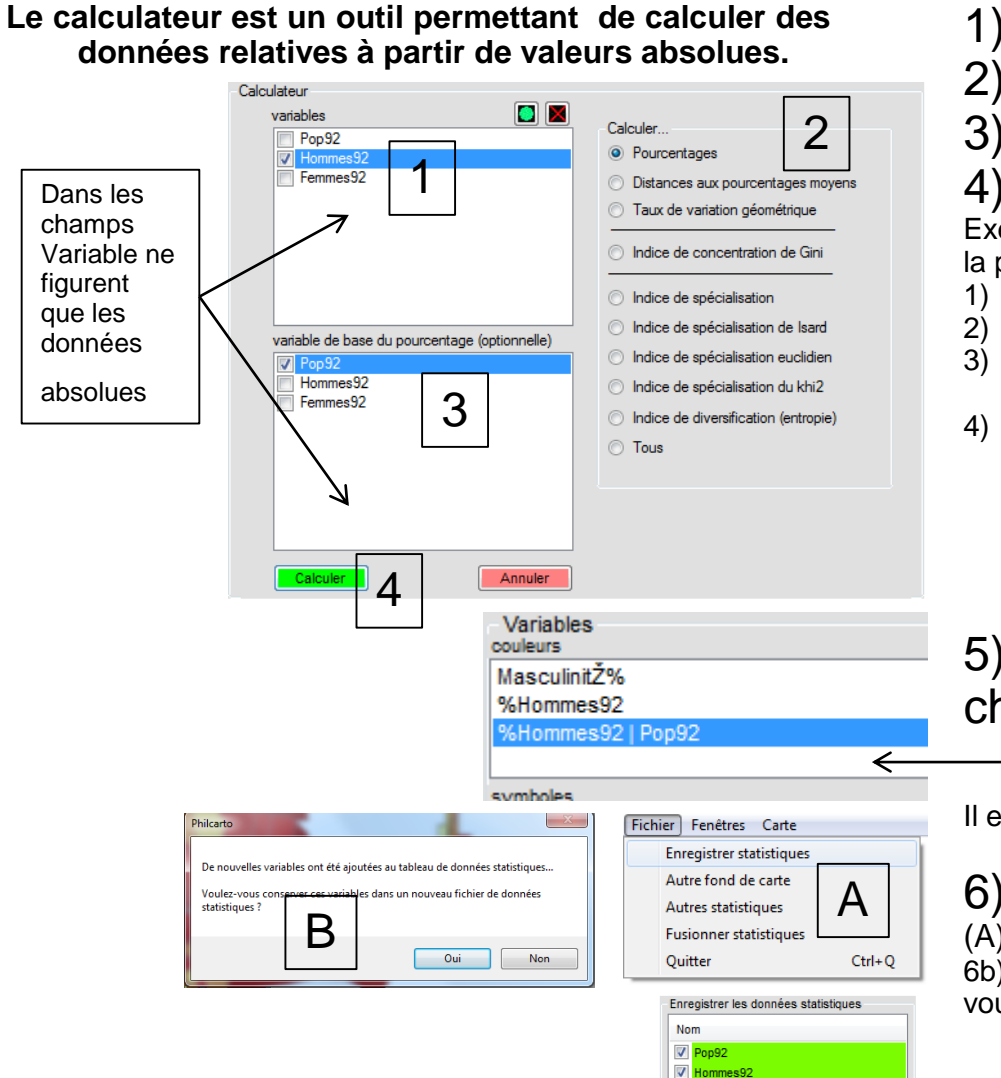

Femmes92
 Femmes92
 MasculinitŽ%
 %Hommes92 | Pop9

nouvelles variable

virgule décimale ou point décimal Enregistrer

- 1) On sélectionne la valeur de départ
  - ) On sélectionne le mode de calcul
- 3) On sélectionne la seconde valeur

#### ) Calculer

Exemple : nous souhaitons calculer le % des hommes par rapport à la population totale.

- 1) On selectionne la valeur Homme
- 2) On choisi la fonction Pourcentages
- On selectionne la valeur de référence 'pop92 qui représente la population totale.
- 4) Calculer.

| I | Pop92        | 100 |
|---|--------------|-----|
| ! | Hommes<br>92 | Х   |

#### 5) La nouvelle valeur apparait dans le champ Couleur

Il est possible d'enregistrer les nouvelles valeurs....

(Hommes92\*100) / pop92

# 6) Choisir Fichier/enregistrer statistiques

6b) en fermant l'application directement le logiciel demande ce que vous souhaitez faire des nouvelles données... (B)

# 7) Un tableau récapitulatif indique le contenu du fichier Statistiques.txt (choix entre virgule ou point décimal ; préférez la virgule !)